รายละเอียดระบบงานโปรแกรมฌาปนกิจสงเคราะห์ หน้าเมนูการใช้งาน (ภาพรวมการใช้งานในแต่ละเมนู)

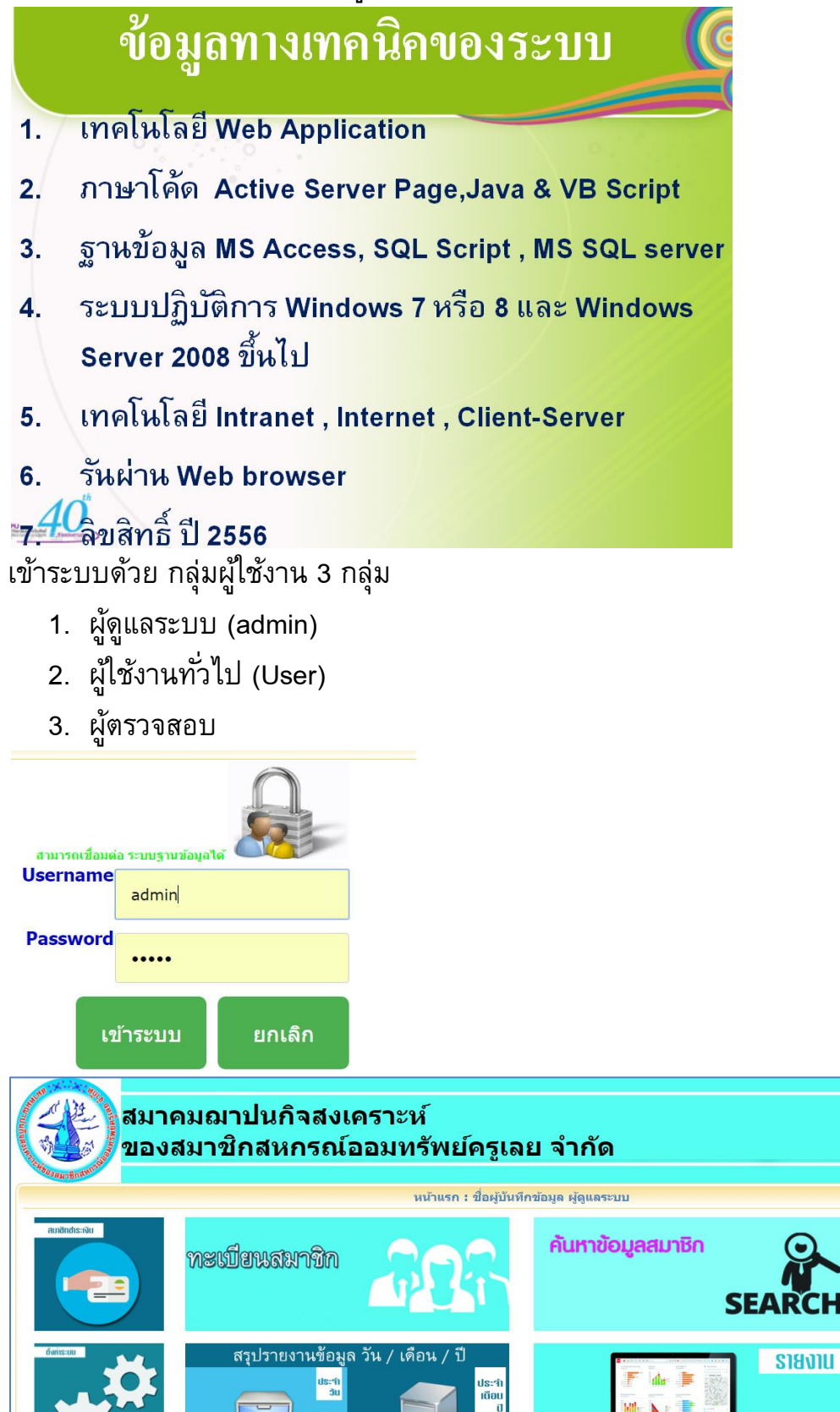

กลับหน้าหลัก

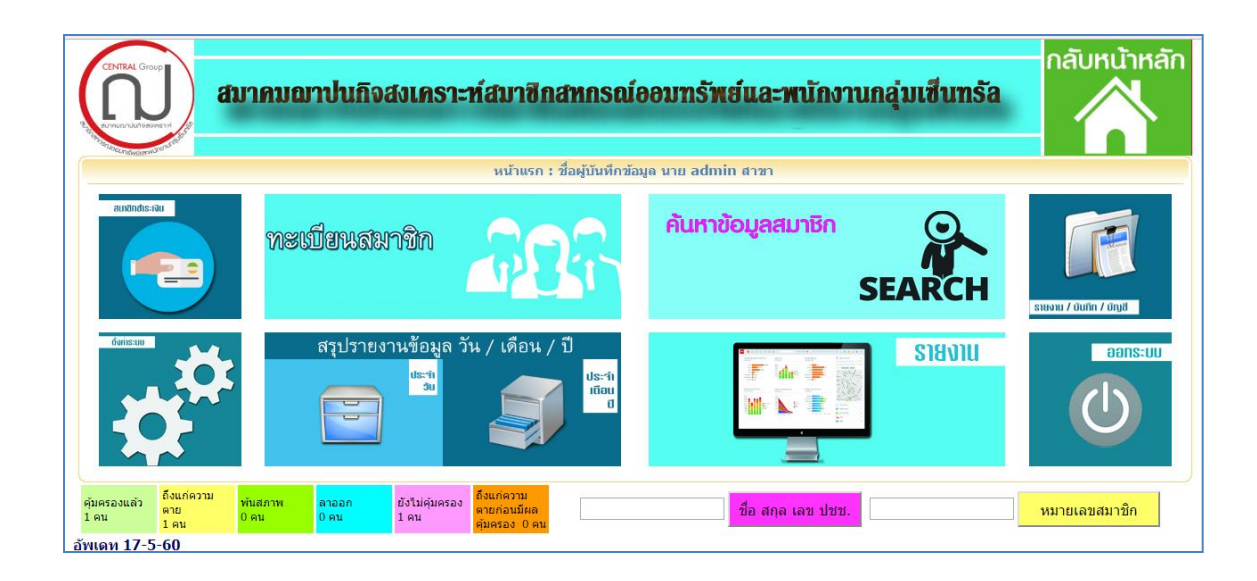

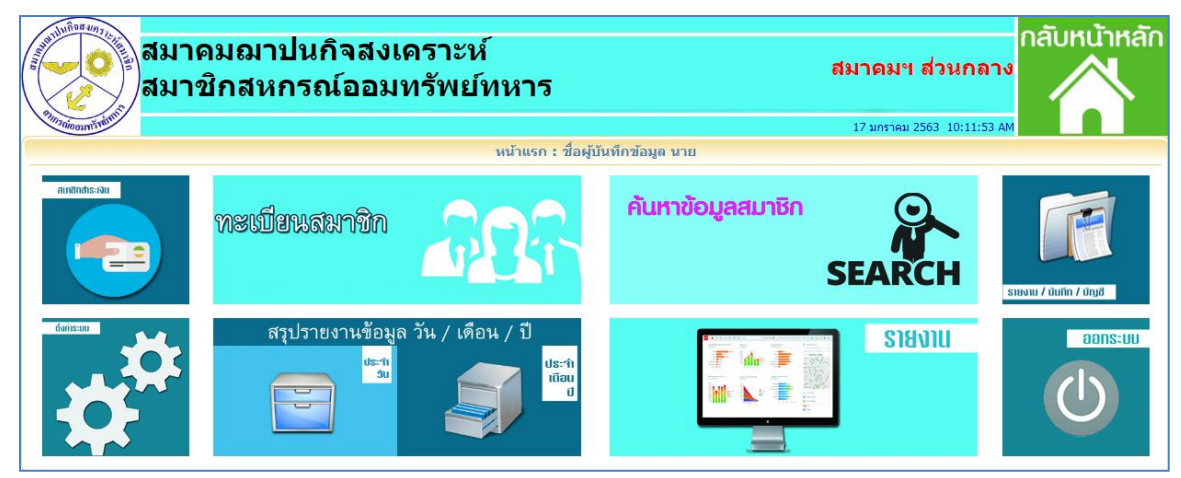

### หรือ เมนู ตามภาพด้านล่าง แล้วแต่ เวอร์ชันโปรแกรม

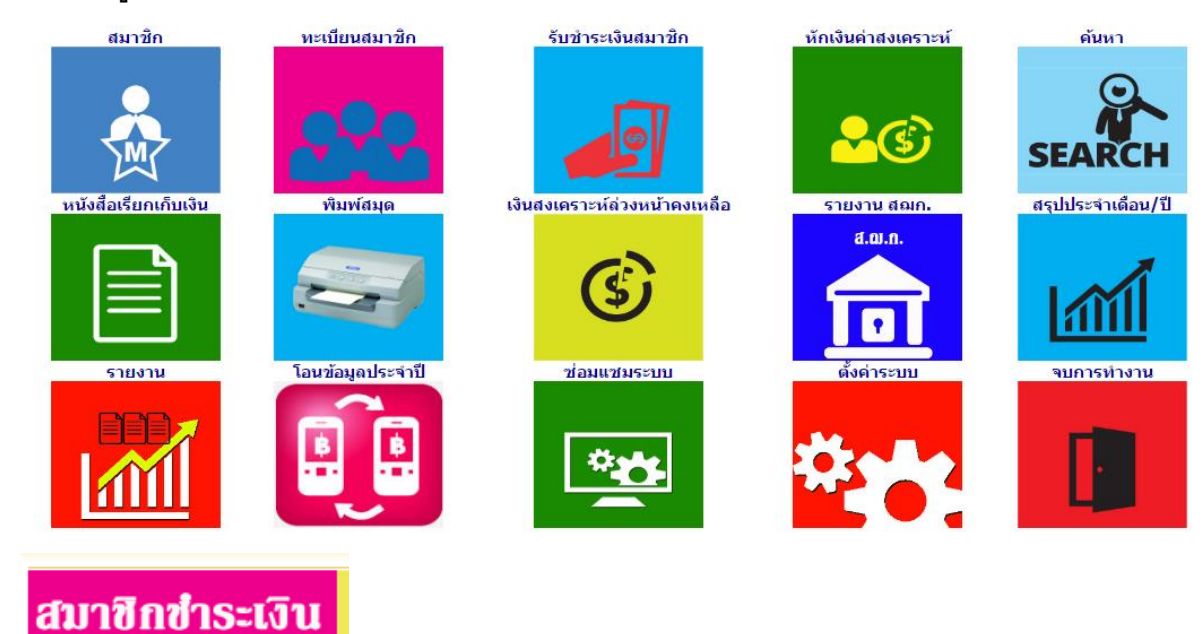

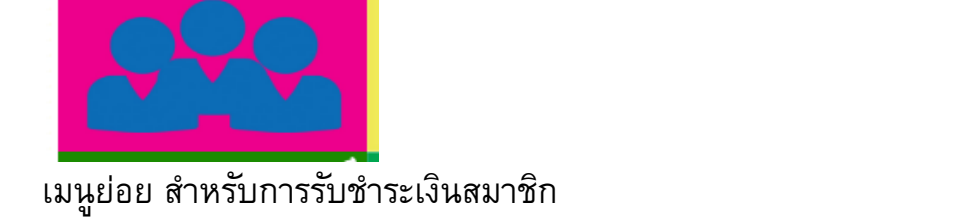

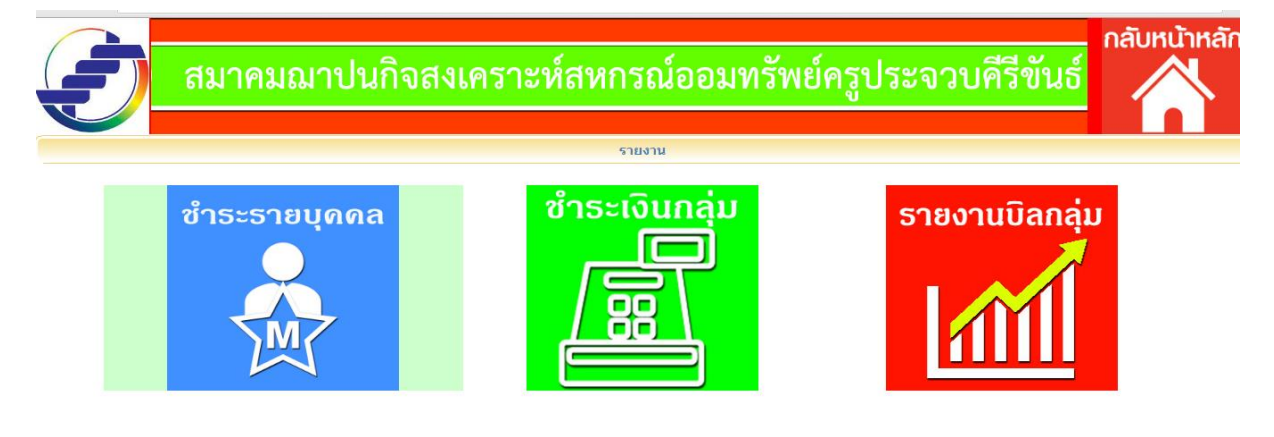

3

#### ชำระรายบุคคล

|                | ยกเลิกบิล วันที : 26/12/2559                                                                 |            |
|----------------|----------------------------------------------------------------------------------------------|------------|
| นางพิมพ์ สาริเ | าุล เลขที่สมาชิก:1                                                                           |            |
| ล่าดับ         | รายการ                                                                                       | จ่านวนเงิน |
| 1              | คำสมัคร/คำธรรมเนียม                                                                          | 0 *        |
| 2              | เงินบำรุงประจำปี: 2559 ▼                                                                     | 0 *        |
| 3              | ชำระเงินสงเดราะห์ศพที่ : 🛛 🔻                                                                 | 0 **       |
| 4              | เงินสงเคราะห์ศพล่วงหน้า รอบ ▼ / ▼<br>ศพที่ 1 ▼ ถึงศพที่ 1 ▼<br>เงินสงเคราะห์ค้างจ่าย .00 บาท | 0 *        |
| 5              | อื่น ๆ ระบุ                                                                                  | 0 *        |
|                | ชื่อผู้ชำระเงิน                                                                              |            |

# ชำระเป็นกลุ่มหน่วยงาน กลุ่มตำบล หรือ กลุ่มหมู่บ้าน

|                                                                |                      | Dc AaBbCi AaBbCc AaBbCc AaBbCc. AaBbCcDi                    | (ปลี่ยน                     |
|----------------------------------------------------------------|----------------------|-------------------------------------------------------------|-----------------------------|
| KruPrajuab/aspdata/paygroupmem.asp                             | 🗋 รายการชำระเงิน - ( | Google Chrome                                               |                             |
|                                                                | 🕒 localhost/KruP     | rajuab/aspdata/addallmoney_m.asp<br>รับปาระเงินสงเคราะห์ศพ: |                             |
| มาคมฌาปนกิจสงเครา                                              | กลุ่มหน่             | วยงาน                                                       |                             |
|                                                                | 101 : สพป.ปข         | . เขต 2 อ. หัวหิน ▼ วันที่ : 12/07/2559                     |                             |
| รายงาน                                                         | ประเภทรับเงิน เงื    | งินสด ▼ บัญขึ่ บัญชี 1 ▼                                    |                             |
|                                                                | ลำดับ                | รายการ                                                      | จำนวนเงิน                   |
| <sub>าดล</sub> ชำระเงินกลุ่ม                                   | 1                    | เงินบำรุง ปี : [ปี พ.ศ. ▼                                   | ตามประเภท<br>สมาชิก         |
|                                                                | 2                    | เงินสงเคราะห์ศพ งวดที่ [7 ▼] ปี [2559 ▼]                    | จำนวนเงินตามการ<br>กำหนดงวด |
| เช่น ข้อมูลรวมทั้งกลุ่ม                                        |                      |                                                             |                             |
| 42<br>สำนักงานคณะกรรมการการอาชีวศึกษา<br>กลุ่ม 1 ส่วนกลาง สอศ. |                      | 26/12/2559<br>10001                                         |                             |
| 1. <u>ค่าสงเคราะห์ศพ งวดที่ 10/2559</u> รวมสมาชิก              | ) 19 คน              | 4,560.00                                                    |                             |

สี่พันห้าร้อยหกสีบบาทถ้วน 4,560.00

นาง

## ข้อมูลรายบุคคลในกลุ่ม

| รายชื่อสมาชิกข่าระค่าสงเคราะห์ศพ งวดที่ 10 ปี 2559 กลุ่ม 10001<br>พิมพ์เมื่อ 26/12/2559 11:08:44 |                      |                   |                              |               |                |  |  |  |
|--------------------------------------------------------------------------------------------------|----------------------|-------------------|------------------------------|---------------|----------------|--|--|--|
| รายชื่อสมาชิกข่าระค่าสงเคราะห์ศพล่วงหน้า งวดที่ 10 ปี 2559 กลุ่ม 10001                           |                      |                   |                              |               |                |  |  |  |
| ลำดับ                                                                                            | หมายเลขเอกสาร        | เลขสมาขิก         | ชื่อสกุล                     | เงินสงเคราะห์ | วันที่เงินขำระ |  |  |  |
|                                                                                                  |                      | สำนักงา           | านคณะกรรมการการอาชีวศึกษา    |               |                |  |  |  |
| 1                                                                                                | 59009459             | 901               | นางพเยาว์ ไทยวัชรมาศ         | 240           | 26/12/2559     |  |  |  |
| 2                                                                                                | 59009460             | 1104              | นายจำลอง ฤทธิกำจร            | 240           | 26/12/2559     |  |  |  |
| 3                                                                                                | 59009461             | 1189              | นายพิพัฒน์ บุญญาลัย          | 240           | 26/12/2559     |  |  |  |
| 4                                                                                                | 59009462             | 2107              | ว่าที่ร้อยตรีสมพร สุทธิสังข์ | 240           | 26/12/2559     |  |  |  |
| 5                                                                                                | 59009463             | 2261              | นายพิสิฐ บุญประสม            | 240           | 26/12/2559     |  |  |  |
| 6                                                                                                | 59009464             | 2262              | นางสุขจิตต์ บุญประสม         | 240           | 26/12/2559     |  |  |  |
| 7                                                                                                | 59009465             | 2445              | นายประยูร มะลิซ้อน           | 240           | 26/12/2559     |  |  |  |
| 8                                                                                                | 59009466             | 3035              | นางจิระพันธ์ เสมาทอง         | 240           | 26/12/2559     |  |  |  |
| 9                                                                                                | 59009467             | 3045              | นางสาวขื่นจิตร ขจรพันธุ์     | 240           | 26/12/2559     |  |  |  |
| 10                                                                                               | 59009468             | 4062              | นายอนันต์ เงินอยู่           | 240           | 26/12/2559     |  |  |  |
| 11                                                                                               | 59009469             | 4642              | นายประสงค์ วัฒนเสน           | 240           | 26/12/2559     |  |  |  |
| 12                                                                                               | 59009470             | 4927              | นายสมศักดิ์ ทองคำ            | 240           | 26/12/2559     |  |  |  |
| 13                                                                                               | 59009471             | 5219              | นางนิภาพร ตั้งติดธรรม        | 240           | 26/12/2559     |  |  |  |
| 14                                                                                               | 59009472             | 6079              | นางสาวจินดา อันลือไชย        | 240           | 26/12/2559     |  |  |  |
| 15                                                                                               | 59009473             | 7264              | นางสาวอัญชลี ติวานนท์        | 240           | 26/12/2559     |  |  |  |
| 16                                                                                               | 59009474             | 7382              | นางสุมาลย์ จันทร์งาม         | 240           | 26/12/2559     |  |  |  |
| 17                                                                                               | 59009475             | 8642              | นายหวาน นามแป้น              | 240           | 26/12/2559     |  |  |  |
| 18                                                                                               | 59009476             | 9201              | นางสมิตตา รอดแจ้ง            | 240           | 26/12/2559     |  |  |  |
| 19                                                                                               | 59009477             | 10213             | นางชูศรี บุญญาลัย            | 240           | 26/12/2559     |  |  |  |
| รามสมาชิญชำระค่า                                                                                 | สมเคราชม์สพ.มาคที่ 1 | 0 ปี 2550 แล้วว่า | บวม 10 คม                    |               |                |  |  |  |

รวมสมาชิกข้าระค่าสงเคราะห์ศพ งวดที่ 10 ปี 2559 แล้วจำนวน 19 คน

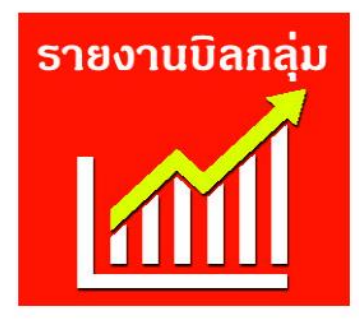

|          | พิมพ์บิลกลุ่ม                     | พิมพ์บิลหน่วยงา    | и     | รายการใบเสร็จรายกลุ่ม                        |            |           |              |           |
|----------|-----------------------------------|--------------------|-------|----------------------------------------------|------------|-----------|--------------|-----------|
| ใบเสร็จร | ายบุคคล 📗                         |                    |       | พมพบลหน่วยงานรายบุคคล                        |            |           |              |           |
| ลำดับ    | หมายเลขเ <mark>อ</mark> กสารกลุ่ม | หมายเลขบิลหน่วยงาน | กลุ่ม | หน่วยงาน                                     | วันที่     | งวดที่/ปี | สถานะการจ่าย | ยกเล็ก    |
| 1        |                                   | 1) 4               | 109   | 36751 สนง.เขตพื้นที่การศึกษามัธยมศึกษาเขต 10 | 20/07/2559 | 2 / 2559  | รอจ่าย       | ยกเลิกบิล |
| 2        | 5                                 | 1703               | 101   | 26311 สพท.2หัวหิน(ตชด. เรศวรห้วยผึ้ง)        | 12/07/2559 | 7 / 2559  | รอจ่าย       | ยกเล็กบิล |
| 3        | 5                                 | 1702               | 101   | 26310 สพท.2หัวหิน(บ้านห้วยไทรงาม)            | 12/07/2559 | 7 / 2559  | รอจ่าย       | ยกเลิกบิล |
| 4        | 5                                 | 1701               | 101   | 26210 สพท.2หัวหิน(บ้านคอกข้างพัฒนา)          | 12/07/2559 | 7 / 2559  | รอจ่าย       | ยกเล็กบิล |
| 5        | 5                                 | 1700               | 101   | 26110 สพท.2หัวหิน(อานันท์)                   | 12/07/2559 | 7 / 2559  | รอจ่าย       | ยกเล็กบิล |
| 6        | 5                                 | 1699               | 101   | 26010 สพท.2หัวหิน(ละเมาะ)                    | 12/07/2559 | 7 / 2559  | รอจ่าย       | ยกเลิกบิล |
| 7        | 5                                 | 1698               | 101   | 25910 สพท.2หัวหิน(วไลย)                      | 12/07/2559 | 7 / 2559  | รอจ่าย       | ยกเล็กบิล |
| 8        | 5                                 | 1697               | 101   | 25810 สพท.2หัวหิน(บ้านหนองกระทุ่ม)           | 12/07/2559 | 7 / 2559  | รอจ่าย       | ยกเลิกบิล |
| 9        | 5                                 | 1696               | 101   | 25710 สพท.2หัวหิน(โรตารี่กรุงเทพฯ)           | 12/07/2559 | 7 / 2559  | รอจ่าย       | ยกเล็กบิล |
| 10       | 5                                 | 1695               | 101   | 25610 สพท.2หัวหิน(บ้านหนองพลับ)              | 12/07/2559 | 7 / 2559  | รอจ่าย       | ยกเลิกบิล |
| 4.4      | r                                 | 4004               | 101   | 0FF40 2000 0.8080 / 1500 5 10 20             | 10/07/0550 | 7/0550    | codou        | un totto  |

## ใบเสร็จการรับชำระ มีสองแบบ คือ

## แบบกระดาษขนาด 9x5.5" แบบไม่มีฟอร์ม พิมพ์จากระบบทุกรายการ

|                       | <u>ใบเสร็จรับเงิ</u>                                                                       | <u>u</u>                                   | เลขที่ : 6030676          |
|-----------------------|--------------------------------------------------------------------------------------------|--------------------------------------------|---------------------------|
| Ð                     | สมาคมฌาปนกิจสงเคราะ<br>สมาชิกและพนักงานสหก                                                 | ห์<br>รณ์การเกษตร                          | โพนพิสัย จำกั             |
| ได้รับเงิน<br>ที่อยู่ | วันที่ 26/12/2559<br>จาก นางพิมพ์สาริกุล สมาชิกเลขที่ 1                                    |                                            |                           |
| ลำดับ                 | รายการ                                                                                     |                                            | จำนวนเงิน                 |
| 1                     | ค่าสมัคร/ค่าธรรมเนียม                                                                      |                                            | 100.00                    |
| 2                     | ค่าบำรุง ปี 2559                                                                           |                                            | 100.00                    |
| 3                     | เงินสงเคราะห์ล่วงหน้า สานวน 50 ศพ                                                          |                                            | 1,000.00                  |
| 4                     | เงินสงเคราะห์ค่างจ่าย                                                                      |                                            | .00                       |
| 5                     | คาอน ๆ ระบุ                                                                                | รวมเป็นเงิน                                | .00<br>1,200.00           |
|                       | เงินสงเคราะห์ล่วงหน้าก่อนชำระ <b>.00</b> บาท                                               | หนึ่งทั<br>หลังชำระ <b>1,000.0</b> 0       | ันสองร้อยบาทถ้วน<br>) บาท |
|                       | ลงชื่อ<br>(นางสาวภัทรานิษฐ์ อ่อนอิ<br>ผู้รับเงิน<br>พิมพ์เมื่อ 26/12/2559 10:48:22 / พิมพ์ | ผู้รับเงิน<br>แทร์ )<br>สมด / เลขอ้างอิง 1 |                           |

แบบกระดาษ 9x5.5" แบบมีฟอร์ม พิมพ์จากระบบเฉพาะข้อมูลที่เพิ่มเติม (ประหยัดการ ทำงานเครื่องพิมพ์) ใช้ได้ทั้งชำระ แบบกลุ่ม รายหมู่บ้าน และรายบุคคล

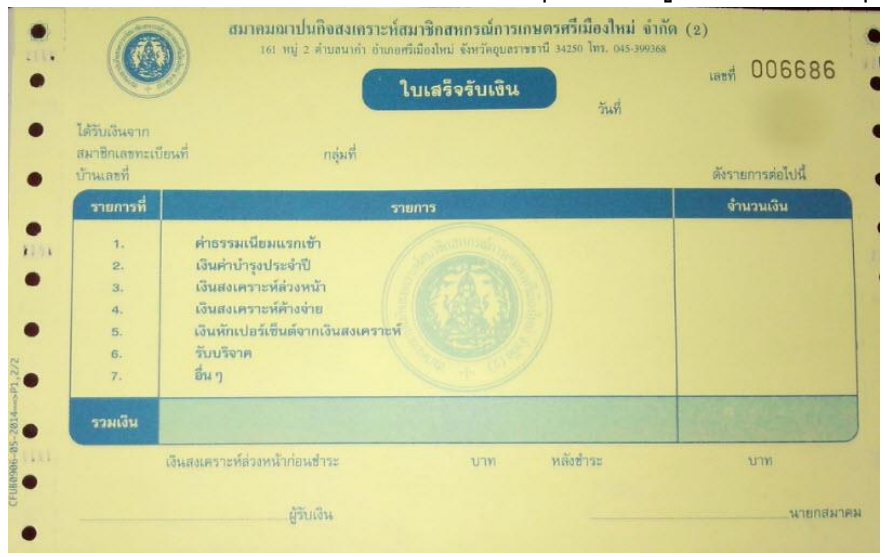

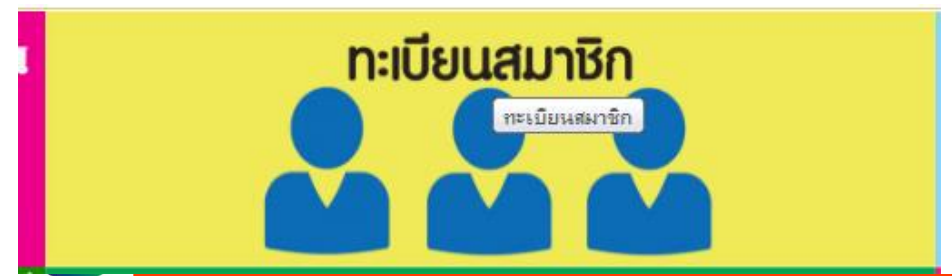

|       | รายการสมาชิก   |                                           |                              |                                                |                                   |                     |                 |                                       |   |  |  |
|-------|----------------|-------------------------------------------|------------------------------|------------------------------------------------|-----------------------------------|---------------------|-----------------|---------------------------------------|---|--|--|
| ~~    | าุ้มครองแล้ว   | ถึงแก่ความตาย พันสภาพ ล<br>แสดงตามสถานะสม | าออก ยังไม่<br>  <b>าชิก</b> | คุ้มครอง <mark>ถึงแก่ควา</mark> :<br>ก่อนมีผลด | มตาย<br>อุ้มครอง                  |                     | ค้นห<br>ค้นหาหม | <mark>ราตามชื่อ</mark><br>ายเลขสมาชิก |   |  |  |
| ลำดับ | รหัส<br>สมาชิก | <b>ปื้อ-สกุล</b>                          | วันที่สมัคร                  | ประเภท                                         | หน่วยงาน                          | อายุ(ปี)            |                 | เพิ่มสมาชิก                           |   |  |  |
| 1     | 1              | ดำรงรักษ์ ลิ้มประเสริฐ                    | 01/02/2544                   | สามัญ                                          | 0:ไม่ระบุสังกัด                   | 67                  | 1               | Ő                                     | Ŵ |  |  |
| 2     | 2              | นางอรวรรณ วีระไวทยะ                       | 01/02/2544                   | สามัญ                                          | 100:สอ.ครูประจวบๆเก้าใ            | U - <u>68</u> -     |                 | (5)                                   | Ì |  |  |
| 3     | 3              | นางเอมอร สังขพัฒน์                        | 01/02/2544                   | สามัญ                                          | 100:สอ.ครูประจวบฯ                 | 59                  | <b>1</b>        | (5)                                   | Ŵ |  |  |
| 4     | 4              | นางอัมพร ทรงศิลป์                         | 01/02/2544                   | สามัญ                                          | <sup>100:สอ.<b>ฐญยกา</b>รทำ</sup> | วัะ <sup>58</sup> - |                 | <b>((()</b> )                         | Î |  |  |
| 5     | 5              | นายทวี หลักรอด                            | 01/02/2544                   | สามัญ                                          | 100:สอ.ครูประจวบฯ                 | 53                  | <b>1</b>        | (5)                                   | Ŵ |  |  |
| 6     | 6              | อารีวรรณ เสียงใหญ่                        | 01/02/2544                   | สามัญ                                          | 0:ไม่ระบุสังกัด                   | 58                  |                 | Ő                                     | Î |  |  |
| 7     | 7              | นางพันธุ์วดี คณโททอง                      | 01/02/2544                   | สามัญ                                          | 100:สอ.ครูประจวบฯ                 | 54                  | <b>1</b>        | (5)                                   | Ŵ |  |  |
| 8     | 8              | นางสาวมาริสา ทรัพย์สงเคราะห์              | 01/02/2544                   | สามัญ                                          | 100:สอ.ครูประจวบฯ                 | 49                  |                 | (5)                                   | Î |  |  |
| 9     | 9              | นางสาวพีรนุช ดาราชาติ                     | 01/02/2544                   | สามัญ                                          | 100:สอ.ครูประจวบฯ                 | 54                  | <b>1</b>        | (5)                                   | Ì |  |  |

| ข้อมูลสมาชิก - Google Chrome               |                                                | ×=)             |
|--------------------------------------------|------------------------------------------------|-----------------|
| localhost/KruPrajuab/aspdata/addeditdata.a | sp?action=editmember&id=2                      |                 |
|                                            | เพิ่ม - แก้ไขข้อมูลสมาชิก                      |                 |
| บัน                                        | ทึก/แก้ไข ยกเลิก ปิด                           | <b>วบคีร</b> ีข |
|                                            | 🐱 ภาพสมาชิก<br>หมายเลข 2                       |                 |
|                                            |                                                |                 |
|                                            |                                                |                 |
|                                            |                                                |                 |
|                                            |                                                |                 |
| หมา                                        | <b>ยเลขสมาชิก : 2</b> รหัสเดิม : 6967          | อาย(ปี)         |
| คำนำหน้า ชื่อ สกุล                         | นางอรวรรณ วีระไวทยะ *                          |                 |
| รหัสสหกรณ์                                 | 6967                                           |                 |
| หมายเลขประจำดัวประชาชน<br>                 | 3770100348171                                  | 68              |
| วันเกิด<br>ประเวณสมาชิก                    | 30/09/2491 อายุ 68 ปี                          | 59              |
|                                            | 100 : สอ.ครประจวบฯ *                           | 58              |
| หนวยงาน                                    | สังกัดกลุ่ม 130 : สหกรณ์ออมทรัพย์ครูประจวบฯ    | 53              |
| วันที่ย้ายหน่วยงาน<br>                     |                                                | 58              |
| สมัครสมทบกับ<br>รปแบบการทำระเวิษ           | ดช่วระด้วยคนเอง ดิเรียกเอ็มรวยเดือน ดิปอกเริ่ม | 54              |
| หือยู่ปัจจุบัน                             |                                                | JT              |
|                                            |                                                | • 49            |
| กรณีเปลี่ยนสถานะ                           |                                                |                 |
| สถานะสมาชิก                                | มีชีวิต 🔹 พลการคำนวณค่าสงเด                    | คราะห์ศพ        |
| สียชีวิตศพที่                              | 3 ▼ ประจำงวดที่ 0 ▼ ปี 0 ▼                     |                 |
| ิ่∗หักเงินสงเคราะห์ศพ (พิเศษ)              |                                                |                 |
| วันที่ เสียชีวิต/พ้นสภาพ/ลาออก/ยังไม่คุ้มค | ารอง *โปรดระบุวันที่                           |                 |
| สาเหตุการเสียชีวิต                         |                                                |                 |
| จำนวนเงินค่าสงเคราะห์ศพ ครั้งที่ 1         | 0 🛛 สถานะการจ่าย 🔲 ยังไม่จ่าย                  |                 |
| จำนวนเงินค่าสงเคราะห์ศพ ครั้งที่ 2         |                                                |                 |
| จำนวนเงินสงเคราะห์ศพล่วงหน้าคืน            |                                                |                 |
| หักเข้าเงินสมทบพิเศษ                       | 0                                              |                 |
| หัก % สำหรับสมาคม 1                        |                                                |                 |
| หัก % สำหรับสมาคม 2                        |                                                |                 |
| วันที่จ่ายเงินสงเคราะห์ 1                  | *โปรดระบุวันที่จ่าย                            |                 |
| วันที่จ่ายเงินสงเคราะห์ 2                  | *โปรดระบุวันที่ล่าย                            |                 |
| จำนวนเงินค่าจัดการศพ(ล่วงหน้า)             |                                                |                 |
| วันที่จ่ายเงินค่าจัดการศพ                  | *โปรดระบุวันที่ล่าย                            |                 |
|                                            |                                                |                 |
| ณ์เสียชีวิต                                |                                                |                 |
| านะสมาชิก                                  | เสียชีวิต ▼ *                                  |                 |
| ยชีวิตศพที่                                | 86 🔹 ผลการดำนวณค่าสงเคราะห์ศพ                  |                 |
| ดับเสียชีวิตในปี                           | 86 ▼/2559▼                                     |                 |
| ที่ เสียชีวิต/พ้นสภาพ/ลาออก/ยังไม่         | 01/12/2559 *โปรดระบวันที่                      |                 |
| เครอง                                      |                                                |                 |
| เหตุการเสียชีวิต                           |                                                |                 |
| นวนเงินค่าสงเคราะห์ศพ ครั้งที่ 1           | 200000 สถานะการจ่าย 🗏 ยังไม่อ่าง               | £1              |
| มารมเริ่มด่าสมุดราชม์สะ ดรั้งที่ วิ        |                                                | -               |
| หละเงนตาดงะตราธาศพ ตรงบา Z                 |                                                |                 |
| นวนเงนค่าสงเคราะห์ศพ ครั้งที่ 3            | U                                              |                 |
| นวนเงินสงเคราะห์ศพล่วงหน้าคืน              | 1600                                           |                 |
| เ% สำหรับสมาคม 1                           | 1300                                           |                 |
| N 1 4                                      |                                                |                 |

| 3 18 VIN 12160 1811 INDITI 1811 19       | е памаеліаны на                                              |
|------------------------------------------|--------------------------------------------------------------|
| ข้อมูลผู้รับผลประโยชน์ 🛛 🚨 🗳 +เพิ่มผู้รั | ับผลประโยชน์                                                 |
| ขื่อผู้รับผลประโยชน์คนที่ 🚺 📴 🔟          | ร.อ.เสร์ วีระไวทยะ เปลี่ยนจากเดิม                            |
| ความสัมพันธ์                             | สามี                                                         |
| หมายเลขประจำตัว                          |                                                              |
| ที่อยู่                                  | 83 ม.1 สหกรณ์ฯ สุขจิต ต.ประจวบคีรีขันธ์ อ.เมือง จ.ประจวบคีรี |
| ขื่อผู้รับผลประโยชน์คนที่ 💈 📑 💼          | นางสาววศินี วีระไวทยะ เปลี่ยนจากเดิม                         |
| ความสัมพันธ์                             | บุตร                                                         |
| หมายเลขประจำตัว                          |                                                              |
| ที่อยู่                                  | 83 ม.1 สหกรณ์ฯ สุขจิต ต.ประจวบคีรีขันธ์ อ.เมือง จ.ประจวบคีรี |
| ขื่อผู้รับผลประโยชน์คนที่ 3 📑 💼          | น.ท.สุรพงษ์ วีระไวทยะ เปลี่ยนจากเดิม                         |
| ความสัมพันธ์                             | រហុទទ                                                        |
| หมายเลขประจำตัว                          |                                                              |
| ที่อยู่                                  | 83 ม.1 สหกรณ์ฯ สุขจิต ต.ประจวบคีรีขันธ์ อ.เมือง จ.ประจวบคีรี |
|                                          |                                                              |
| ชื่อ-สกุลผู้จัดการศพ                     | ร.อ.เสรี วีระไวทยะ                                           |
|                                          | อรวรรถเ วีระไวทยะ                                            |

ระบบพิมพ์สมุดอัตโนมัติ ไม่ต้องทำการเลือกบรรทัด ทำงานได้ภายในเมนูเดียว (รองรับ ระบบบาร์โค้ด)

| ♦พิมพ์สมุดรายบุคคล (ส.ฌ.ก.๒)                                                                           |                                  |                 |                       |
|----------------------------------------------------------------------------------------------------|----------------------------------|-----------------|-----------------------|
| *พิมพ์บัญชีช่าระเงินสมาชิก (ส.ฉ.<br>พิมพ์บัญชีช่าระเงินสมาชิก (ส.ฉ.<br>พิมพ์บัญชีช่าระเงินสมาชิก (ส.ฉ. | l.n.ຕ)                           |                 |                       |
| รายการพิมพ์ส                                                                                           | มุดสมาชิกเลขที <mark>่ 10</mark> | 0001 นายถาว     | ร ห้าวหาญ             |
| หมายเลขสมาชิก :                                                                                        |                                  | ตรวจสอบข้อมูล แ | ละ พิมพ์สมุดรายบุคคล  |
|                                                                                                    | 🖻 แก้ไขข้อมูลส                   | มาชิก           |                       |
| พิมพ์สมุดปกนอก                                                                                         | พิมพ์สมุด                        | จปกใน           | พิมพ์ผู้รับผลประโยชน์ |
|                                                                                                    | พิมพ์ปรับเ                       | สมุด            |                       |
|                                                                                                    | ปิดหน้านี้                       |                 |                       |
| นายถาวร ห้าวหาญ<br>100001<br>1/1/2558<br>1 หมู่ 1 ต.ลำปลายมาศ อ.ลำปลายมาศ                              | จ.บุรีรัมย์ 38170                |                 |                       |
| นายพูลตกด หาวหาญ2222                                                                                   |                                  |                 |                       |

### ระบบเลือกบรรทัดสำหรับพิมพ์ให้สำหรับการเลือกพิมพ์แบบ อัตโนมัติ

|   | 07/11/2559 | 1,080 80 | 1,000 |       |    | 1,580 | nin   | 1 |
|---|------------|----------|-------|-------|----|-------|-------|---|
|   | 23/11/2559 | 1,000    | 1,000 |       |    | 2,580 | admin | 2 |
| 1 | 15/11/2559 | 100      | 100   |       |    | 2,680 | admin | 3 |
|   | 23/11/2559 |          |       | 83-85 | 60 | 2,620 | admin | 4 |
|   | 24/11/2559 | 1,000    | 1,000 |       |    | 910   | admin | 5 |
|   | 09/12/2559 | 1,000    | 1,000 |       |    | 1,910 | admin | 6 |

การคำนวณเงินสงเคราะห์กรณีเสียชีวิต

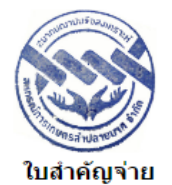

#### ้สมาคมฌาปนกิจสงเคราะห์สหกรณ์การเกษตรลำปลายมาศ จำกัด

#### ศพลำดับที่ 86 เป็นรายที่ 86 ปี 2559

#### วันที่ 26 ธันวาคม 2559

ชื่อ-สกุลผู้ถึงแก่กรรม **นางจี โสธิสัย** เลขประจำตัวสมาชิก **100004** กลุ่ม ต.ลำปลายมาศ ชื่อ-สกุลผู้รับเงินสงเคราะห์ นายบุญมา โสธิสัย ที่อยู่ 31 หมู่ 1 ต.ลำปลายมาศ อ.ลำปลายมาศ จ.บุรีรัมย์ เสียชีวิตเมื่อ 01/12/2559 สาเหตุการเสียชีวิต

| รายการ | รับเงินสง | เคราะห์งว | วดที่ 1 |
|--------|-----------|-----------|---------|
|        |           |           |         |

| 1. | สมาชิกทั้งหมด                | จำนวน | 5,096      | ราย |
|----|------------------------------|-------|------------|-----|
| 2. | เงินสงเคราะห์ศพ              | จำนวน | 101,920.00 | บาท |
| 3. | หัก 6 %                      | จำนวน | 6,115.20   | บาท |
| 4. | คงเหลือ                      | จำนวน | 95,804.80  | บาท |
| 5. | บวก เงินสงเคราะห์ล่วงหน้า    | จำนวน | 1,600.00   | บาท |
| 6. | จำนวนเงินที่จะได้รับทั้งสิ้น | จำนวน | 97,404.80  | บาท |

(เก้าหมื่นเจ็ดพันสี่ร้อยสี่บาทแปดสิบสตางค์)

เฟีย ที่รภิรภิย เ กระยกษณย ย เ น เ

| ค้นหาขัย                                    | มูลสมาชิ                                    | n<br>SE/       | ARC                                               | N I                                          |                   |                                      |
|---------------------------------------------|---------------------------------------------|----------------|---------------------------------------------------|----------------------------------------------|-------------------|--------------------------------------|
|                                             |                                             | ดันหา          | สมาชิก                                            |                                              |                   |                                      |
| <del>85</del> - R                           |                                             |                |                                                   |                                              |                   |                                      |
| หมายเลขสมาชิก :                             |                                             |                | ด้นหา                                             |                                              |                   |                                      |
| ค้นหาโดยใช้ข้อความสำคัญ :                   |                                             |                | ด้นหา *                                           |                                              |                   |                                      |
| ด้นหาสมาชิกตามสถานะ :                       | เลือกสะ                                     | าานภาพสมาชึก ▼ | ด้นหา                                             |                                              |                   |                                      |
| ด้นหาสมาชิกตามกลุ่ม :                       | 1 🔻                                         | ผไทรินทร์ ▼    | ด้นหา                                             |                                              |                   |                                      |
| ค้นหาสมาชิกตามประเภท :                      | สามัญ                                       | •              | ด้นหา                                             |                                              |                   |                                      |
| ค้นหาหมายเลขใบเสร็จ :                       |                                             |                | ด้นหา                                             |                                              |                   |                                      |
| <del>8</del> - R                            |                                             |                |                                                   | 1                                            |                   |                                      |
| หมายเลขสมาชก :<br>ดับหวโดยใช้ข้อดวามสำคัญ : |                                             |                | คนหา                                              | )<br>* สื่อ สถา ผู้รับแวงโรงวิทยุน(เหมวะแวง) | ประวัญรัฐประชาวชน |                                      |
| ค้นหาสยาขิกตามสถานะ:                        | เลือกสถานภาพสมว                             | าชิก 🔻         | ค้นหา                                             | ัชอ-ลกุล พูรบผลบระเยชน หมายเลช:<br>          | บระจาดวบระชาชน    |                                      |
| ดันหาสมาชิกตามหน่วยงาน :                    | 0 : ไม่ระบสังกัด                            |                | ้ • ค้นหา                                         |                                              |                   |                                      |
| ค้นหาสมาชิกตามกลุ่ม :                       | 101 : สพป.ปข. เ                             | ขต2อ.หัวหิน    | • ค้นหา                                           |                                              |                   |                                      |
| ค้นหาสมาชิกตามประเภท :                      | สามัญ                                       | T              | ค้นหา                                             | ]                                            |                   |                                      |
| ด้นหาหมายเลขใบเสร็จ :                       |                                             |                | ค้นหา                                             | ]                                            |                   |                                      |
|                                             |                                             |                | รายการสมาชิศ                                      | ז                                            |                   |                                      |
| กลับหน้าค้นหา                               | คุ้มครองแล้ว <mark>ถึงแก่ความ</mark><br>ตาย | พ้นสภาพ ลาออก  | ยังไม่ <mark>ถึ</mark><br>คุ้มครอง <mark>ผ</mark> | งแก่ความ<br>ายก่อนมี<br>ลดุ้มครอง            | ค้นห<br>ค้นหาหมา  | <mark>าตามชื่อ</mark><br>ายเลขสมาชิก |
| รหัส                                        |                                             | v d v          |                                                   |                                              |                   | alls de la                           |
| รายรับ,ร<br>บัญชี,อ                         | รายจ่าย<br>นาคาร                            |                |                                                   |                                              |                   |                                      |

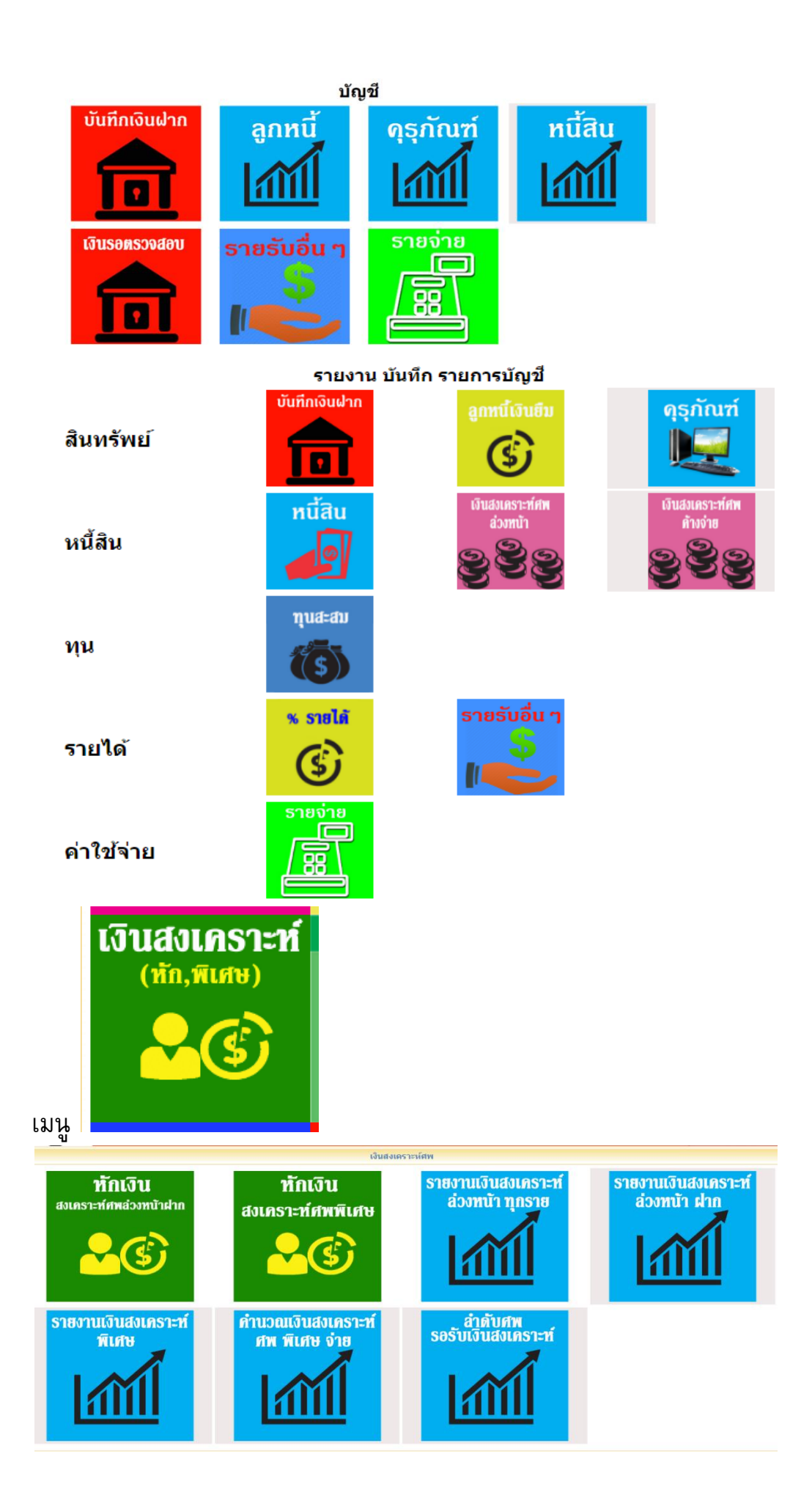

#### เมนูรายงาน

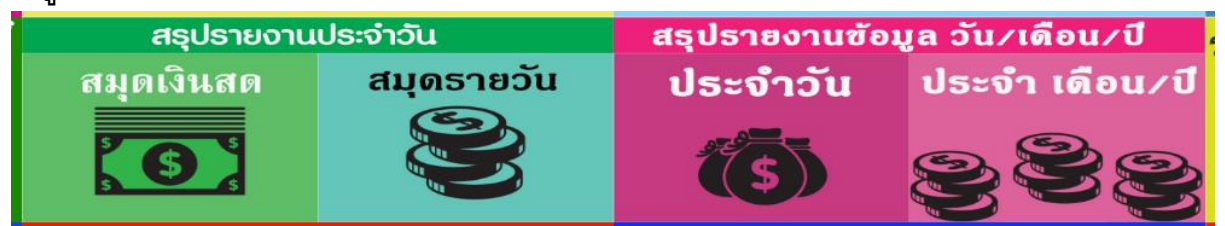

### รายงานแบบบัญชี

| วันที่ 26/12/255<br>ระบุเป็น (วัน/เล่ | 59<br>โอน/ปี) กำหนดวันรายงานประจำวัน | Ĩ         |           |            |                     |                  |
|---------------------------------------|--------------------------------------|-----------|-----------|------------|---------------------|------------------|
| พิมพ์เมื่อ26/12/2559                  | 11:14:17 กลับหน้าเดิม                |           |           |            |                     |                  |
| สมุดเงินส                             | ด ประจำวันที่ 26 ธันวาคม ปี 2        | 2559      |           |            | แบบ ส.ฌ.ก.5 (5/2) เ | หน้า ง.ส.12/2559 |
| ปี เดือน วัน                          | รายการ                               | ที่เอกสาร | บัญขี     | เดบิต(รับ) | เครดิต(จ่าย)        | ยอดคงเหลือ       |
|                                       | เงินสดยกมา                           |           |           |            |                     | .00              |
| 2559 ธันวาคม2                         | 6เงินสงเคราะห์ศพ                     |           | ย.12/2559 | 4,560.00   |                     |                  |
|                                       | รวม                                  |           |           | 4,560.00   | .00                 | 4,560.00         |
|                                       | รวม                                  |           |           | 4,560.00   | .00                 | 4,560.00         |
|                                       |                                      |           |           | -          |                     |                  |

บันทึกข้อมูลประจำวันที่ 26 เดือน ธันวาคม ปี 2559

ยอดเงินสดคงเหลือยกไป 4560 บาท เดบิต 4560 บาท เครดิต 0 บาท

บันทึกข้อมูลสมุดเงินสดประจำวัน

| รายการเงินโอน ประจำวันที่ 26 ธันวาคม ปี 2559 |        |           |       |            |             |            |  |
|----------------------------------------------|--------|-----------|-------|------------|-------------|------------|--|
| ปี เดือน วัน                                 | รายการ | ที่เอกสาร | บัญชี | เดบิต(ฝาก) | เครดิต(ถอน) | ยอดคงเหลือ |  |

วันที่ 26/12/2559 สรุปรายงาน

ระบุเป็น (วัน/เดือน/ปี) กำหนดวันรายงานประจำวัน

พิมพ์เมื่อ26/12/2559 11:14:56 กลับหน้าเดิม

|                | สมุดรายวันทั่วไป ประจำวันที่ 26 ธันวาคม 2559 |           |          |          |  |  |  |  |  |
|----------------|----------------------------------------------|-----------|----------|----------|--|--|--|--|--|
| ปี เดือน วัน   | รายการ                                       | ที่เอกสาร | เดบิต    | เครดิต   |  |  |  |  |  |
| 2559 ธันวาคม26 | ้ง เงินสงเคราะห์ศพ                           |           |          | 4,560.00 |  |  |  |  |  |
|                | เงินสด/เงินโอน                               |           | 4,560.00 |          |  |  |  |  |  |
|                | รวม                                          |           | 4,560.00 | 4,560.00 |  |  |  |  |  |
|                | รวม                                          |           | 4,560.00 | 4,560.00 |  |  |  |  |  |

#### รายงานแบบรายงาน

| กลับหน้าเ | กลับหน้าเดิม สรุปรายงานประจำวันที่ 26/12/2559 (เงินสด) ทิมพ์เมื่อ26/12/2559 11:15:21 |               |                              |             |                                          |                               |                   |                    |                                       |                      |
|-----------|--------------------------------------------------------------------------------------|---------------|------------------------------|-------------|------------------------------------------|-------------------------------|-------------------|--------------------|---------------------------------------|----------------------|
|           | รายการ                                                                               |               |                              |             |                                          |                               |                   |                    |                                       |                      |
| ลำดับ     | หมายเลขบิล                                                                           | หมายเลขสมาชิก | 2ื่อ-สกุล                    | รวมเป็นเงิน | เงิน<br>สงเคราะห์<br>ล่วง<br>หน้า(สมัคร) | เงิน<br>สงเคราะห์<br>ล่วงหน้า | เงิน<br>สงเคราะห่ | เงินค่า<br>้ อื่นๆ | เงิน<br>สงเคราะห์<br>ขำระค้าง<br>จ่าย | ผู้รับเงิน/ผู้บันทึก |
| 1         | 59009459                                                                             | 901           | นางพเยาว์ ไทยวัชรมาศ         | 240         |                                          |                               | 240               |                    |                                       | admir                |
| 2         | 59009460                                                                             | 1104          | นายจำลอง ฤทธิกำจร            | 240         |                                          |                               | 240               |                    |                                       | admir                |
| 3         | 59009461                                                                             | 1189          | นายพิพัฒน์ บุญญาลัย          | 240         |                                          |                               | 240               |                    |                                       | admir                |
| 4         | 59009462                                                                             | 2107          | ว่าที่ร้อยตรีสมพร สุทธิสังข์ | 240         |                                          |                               | 240               |                    |                                       | admir                |
| 5         | 59009463                                                                             | 2261          | นายพิสิฐ บุญประสม            | 240         |                                          |                               | 240               |                    |                                       | admir                |
| 6         | 59009464                                                                             | 2262          | นางสุขจิตต์ บุญประสม         | 240         |                                          |                               | 240               |                    |                                       | admir                |
| 7         | 59009465                                                                             | 2445          | นายประยูร มะลิซ้อน           | 240         |                                          |                               | 240               |                    |                                       | admir                |
| 8         | 59009466                                                                             | 3035          | นางจิระพันธ์ เสมาทอง         | 240         |                                          |                               | 240               |                    |                                       | admir                |
| 9         | 59009467                                                                             | 3045          | นางสาวขึ้นจิตร ขจรพันธุ์     | 240         |                                          |                               | 240               |                    |                                       | admir                |
| 10        | 59009468                                                                             | 4062          | นายอนันต์ เงินอยู่           | 240         |                                          |                               | 240               |                    |                                       | admir                |
| 11        | 59009469                                                                             | 4642          | นายประสงค์ วัฒนเสน           | 240         |                                          |                               | 240               |                    |                                       | admir                |
| 12        | 59009470                                                                             | 4927          | นายสมศักดิ์ ทองคำ            | 240         |                                          |                               | 240               |                    |                                       | admir                |
| 13        | 59009471                                                                             | 5219          | นางนิภาพร ตั้งติดธรรม        | 240         |                                          |                               | 240               |                    |                                       | admir                |
| 14        | 59009472                                                                             | 6079          | นางสาวจินดา อันลือไชย        | 240         |                                          |                               | 240               |                    |                                       | admir                |
| 15        | 59009473                                                                             | 7264          | นางสาวอัญชลี ติวานนท์        | 240         |                                          |                               | 240               |                    |                                       | admir                |
| 16        | 59009474                                                                             | 7382          | นางสุมาลย์ จันทร์งาม         | 240         |                                          |                               | 240               |                    |                                       | admir                |
| 17        | 59009475                                                                             | 8642          | นายหวาน นามแป้น              | 240         |                                          |                               | 240               |                    |                                       | admir                |
| 18        | 59009476                                                                             | 9201          | นางสมิตตา รอดแจ้ง            | 240         |                                          |                               | 240               |                    |                                       | admir                |
| 19        | 59009477                                                                             | 10213         | นางชูศรี บุญญาลัย            | 240         |                                          |                               | 240               |                    |                                       | admin                |
|           |                                                                                      | รวม           |                              | 4,560       |                                          |                               | 4,560             |                    |                                       |                      |

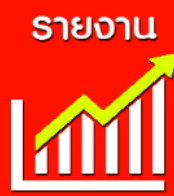

| <ul> <li>รายงานเรียกเก็บเงินรายกลุ่ม</li> </ul>         | ข้อมูลสมาชิกสำหรับตรวจสอบ             | รายงานข้อมูลสมาชิกตามเงื่อนไข                 |
|---------------------------------------------------------|---------------------------------------|-----------------------------------------------|
| <ul> <li>รายงานรายชื่อสามัญ+สมทบ</li> </ul>             |                                       |                                               |
| <ul> <li>รายงานข่าระเงินประจำงวดเป็นหน่วยงาน</li> </ul> | สรุปประจำวัน                          | รายงานสมาชิกย้ายหน่วยงานประจำเดือน            |
| 🔸 รายงานขำระเงินประจำงวดเป็นกลุ่ม                       | สะปปะหว่าเดือน / ปี                   | รายงามของสถามชสมาชิดตามกว่าเ                  |
| 🔶 รวมเงินข่าระประจำงวด                                  | ยร์บบรรราชอน / บ                      | า เอง เนออตสถานจสม เอกตามกลุ่ม                |
| <ul> <li>รายงานยอดเงินค้างจ่ายสมาชิกประจำงวด</li> </ul> | ข้อมูลสมาชิกสำหรับนายทะเบียน(ส.ฌ.ก.๑) | รายงานยอดสมาชิกตามกลุ่มสังกัดแบบแบ่งประเภท    |
| <ul> <li>รวมจ่ายเงินสงเคราะห์ศพประจำงวด</li> </ul>      |                                       |                                               |
| <ul> <li>รายงานค้างข้าระเงินประจำงวด</li> </ul>         | ข้อมูลสมาชิกรอบเดือน (แบบ EXCEL)      | รายงานผลการชำระเงินประจำงวดของสมาชิก          |
| ิ่◆ยอดรวมเงินสงเคราะห์ล่วงหน้า                          |                                       |                                               |
| <ul> <li>งหนังสือเดือน</li> </ul>                       | รายชื่อสมาชิกตามกลุ่ม                 | รายงานที่อยู่สมาชีกตามกลุ่ม                   |
|                                                         | รายงานยอดสมาชิกทั้งหมด                | รายงานการเปลี่ยนสถานะสมาชิกประจำเดือน         |
| <b>∗สรุปประ</b> จำวัน                                   |                                       |                                               |
| ♦สรุปประจำเดือน / ปี                                    | รายงานการคำนวณค่าสงเคราะห์ศพ          | รายงานสมาชิกสมัครประจำเดือน                   |
| •คำนวณค่าสงเคราะห์ศพ                                    | ·                                     |                                               |
| ่ ◆รายงานเอกสาร                                         | รายงานยอดสมาชิกที่มีชีวิต             | สมาชิกค้างชำระค่าบำรุงประจำปี                 |
| ่◆รายงานตามแบบ ส.ฌ.ก.                                   | รายงานยอดสมาชิกทั้งหมดที่เสียชีวิต    | รายงานการใช้อ่ายทั้งหมดเรียงตามลำดับการบันทึก |
|                                                         |                                       |                                               |
|                                                         | รายงานยอดสมาชิกทั้งหมดที่พ้นสภาพ      | ค้นหาวันที่สมัครของสมาชิกไม่ถูกต้อง           |
|                                                         | - ¥ 1                                 |                                               |
|                                                         | <b>H</b> <i>W</i> <b>d</b>            |                                               |

| 7 <sup>1.</sup> | สรุปประจำวัน                            | 1.  | รายงานข้อมูลสมาชิกตามเงื่อนไข                    |
|-----------------|-----------------------------------------|-----|--------------------------------------------------|
| 2.              | สรุปประจำเดือน / ปี                     | 2.  | รายงานยอดสถานะสมาชิกตามกลุ่ม                     |
| 3.              | ข้อมูลสมาชิกสำหรับนายทะเบียน(ส.ฌ.ก.๑)   | 3.  | รายงานที่อยู่สมาชิกตามกลุ่ม                      |
| 4.              | ข้อมูลสมาชิกรอบเดือน (แบบ EXCEL)        | 4.  | รายงานการเปลี่ยนสถานะสมาชิก ประจำวัน             |
| 5.              | รายชื่อสมาชิกตามกลุ่ม                   | 5.  | รายชื่อสมาชิกเสียชีวิต ตามหัวงเวลา               |
| 6.              | รายงานยอดสมาชิกทั้งหมด                  | 6.  | รายชื่อสมาชิกลาออก ตามห้วงเวลา                   |
| 7.              | รายงานการคำนวณค่าสงเคราะห์ศพ            | 7.  | รายชื่อสมาชิกพันสภาพ ตามห้วงเวลา                 |
| 8.              | รายงานยอดสมาชิกที่มีชีวิต               | 8.  | รายชื่อสมาชิก เสียชีวิตก่อนกำหนด ตามห้วงเวลา     |
| 9.              | รายงานยอดสมาชิกทั้งหมดที่เสียชีวิต      | 9.  | รายชื่อสมาชิก สมัครใหม่ ตามห้วงเวลา              |
| 10              | รายงานยอดสมาชิกทั้งหมดที่พ้นสภาพ        | 10. | รายงานการเปลี่ยนสถานะสมาชิกประจำเดือน            |
| 11              | รายงานยอดสมาชิกทั้งหมดที่ลาออก          | 11. | รายงานสมาชิกสมัครประจำเดือน                      |
| 12              | รายงานยอดสมาชิกเสียชีวิตทั้งหมดตามสำดับ | 12. | รายงานสมาชิกคุ้มครองประจำเดือน                   |
| 13              | รายงานสมาชิกเสียชีวิตเลือกตามลำดับศพ    | 13. | รายงานข้อมูลสมาชิกและวันที่สมัครตามลำดับการสมัคร |
| 14              | รายงานการจ่ายเงินสงเคราะห์ศพประจำปี     | 14. | รายงานข้อมูลสมาชิกและผู้รับผลประโยชน์ตามกลุ่ม    |

รายงานการเตือน ด้วยฟอร์มแบบพิมพ์ของสมาคม กระดาษต่อเนื่อง 9x11"

| LEAD COM | 111560                                           | ผู้มี<br>• | เงินสงเคราะเ<br><mark>หนังสือเดือ</mark> า<br>เชื้อสมาชักอ | ห์ล่วงหน้า รายปี น้อยกว่า 5<br>น สำหรับสมาชิก จำนวน 13<br>อกหนังสือเดือน | 500 บาท ที่ไม่เคยออกหนังสือ<br>325 ราย | <mark>อเดือน</mark> พิมพ์ 25/12/2559 23:38:55                                                                              |               |              |                   |
|----------|--------------------------------------------------|------------|------------------------------------------------------------|--------------------------------------------------------------------------|----------------------------------------|----------------------------------------------------------------------------------------------------|---------------|--------------|-------------------|
|          |                                                  | ล่า        | ดับหมายเลง                                                 | ขึ้อนามสกุล                                                              |                                        | หนวยงาน/ท่อยู                                                                                                    | ຈຳນວນເຈີນລ່ວง | ครบ<br>กำหนด | ครั้งที่<br>เดือน |
|          | ♦ รายงาน ฝาก-ถอน ประจำวัน                        |            | สมาชก<br>15                                                | มวามพบ ด้ว สินธิสุวธิมตร                                                 | หน่วยงาน<br>ส่วนัด หวนดตะกรรมดารดาร    | ที่อยู่<br>024 สวยออกรับ 9 อนบออกรับ และวามอกโล เลยสามส์ อนบ 10600                                                         | านาคงเหลอ     | ข่าระ        | ล่าสุด            |
|          |                                                  |            | 15                                                         | นางนพแก่ว สทธสารบุตร                                                     | สานกงานคณะกรรมการการ<br>อาชีวศึกษา     | 924 ชอยตากลน 8 ถนนตากลน แขวงบุตค เล เขตธนบุร กทม 10600                                                                     | 295           |              | 0                 |
|          | * หนังสือเดือน                                   | -          |                                                            | นางประเสริฐศรี โกมลมิ<br>ศร์                                             | สำนักงานคณะกรรมการการ<br>อาชีวศึกษา    | 189/16 ถนนประชาชื่น แขวงบางชื่อ เขตบางชื่อ กทม 10800                                                                       | 295           |              | 0                 |
|          | <ul> <li>หนังสือเดือน 2-3</li> </ul>             | 3          | 3 43                                                       | นางทองเชื้อ วัฏฎานนท์                                                    | สำนักงานคณะกรรมการการ<br>อาชีวศึกษา    | 34/6 ถ.ขุนศรีวิชัย ด.ท่าพี่เลี้ยง อ.เมือง จ.สุพรรณบุรี 72000                                                               | 295           |              | 0                 |
|          | รายงานการคำนวณค่าสงเคราะห์                       | 4          | 44                                                         | นางจำรูญ แสนใจงาม                                                        | สำนักงานคณะกรรมการการ<br>อาชีวศึกษา    | 168 ถ.ขุนข้าง ต.ท่าพี่เลี้ยง อ.เมือง จ.สุพรรณบุรี 72000                                                                    | 295           |              | 0                 |
|          | รายงานสมาชิกเสียชีวิตประจำงวด                    | 5          | 5 119                                                      | นายอุทัย โพธิ์ศรีทอง                                                     | สำนักงานคณะกรรมการการ<br>อาชีวศึกษา    | 87 ซ.1/3 ถนนนอก ด.คลองกระแขง อ.เมือง จ.เพชรบุรี 76000                                                                      | 295           |              | 0                 |
|          | a. 5. 9                                          | 6          | 5 235                                                      | นางอุบล ศิริชุมแสง<br>(วอศ.กาญจนบุรี)                                    | สำนักงานคณะกรรมการการ<br>อาชีวศึกษา    | 88 ถนนปวร ต.บ้านเหนือ อ.เมือง จ.กาญจนบุรี 71000                                                                            | 295           |              | 0                 |
|          | * รายงานเรยกเกบเงนรายกลุ่ม                       | 7          | 7 406                                                      | นายเสียง จันทรวราทิตย์                                                   | สำนักงานคณะกรรมการการ<br>อาชีวศึกษา    | 46 ซ.อารีย์สัมพันธ์ 5 แขวงสามเสนใน เขตพญาไท กทม 10400                                                                      | 295           |              | 0                 |
|          | รายงานข่าระเงินประจำงวด(มีบิละ                   | 8          | 3 469                                                      | นายแถม ศรีถนอมวงศ์                                                       | สำนักงานคณะกรรมการการ<br>อาชีวศึกษา    | 30/1 หมู่ที่ 9 ด.ดลาดขวัญ อ.เมือง จ.นนทบุรี 11000                                                                          | 295           |              | 0                 |
|          | รายงานข่าระเงินประจำงวดเป็นกล                    | 9          | 623                                                        | นางชลอสิน เลรามัญ                                                        | สำนักงานคณะกรรมการการ<br>อาชีวศึกษา    | 51 สุขุมวิท 54 แขวงบางจาก เขตพระโขนง กทม 10260                                                                             | 295           |              | 0                 |
|          | ♦ รวมเงินข่าระประจำงวด                           | 1          | 0 658                                                      | นายชุด สุวรรณขึ้น                                                        | สำนักงานคณะกรรมการการ<br>อาชีวศึกษา    | 9/438 ม.9 หมู่บ้านพฤกษ์ลดา บางนา ชอย 2/2 ถนนที่ว่าการดำบลบางเสาธ<br>บางนา-ตราด กม.26 ต.บางบ่อ อ.บางบ่อ จ.สมุทรปราการ 10560 | 395           |              | 0                 |
|          | รายงานยอดเงินด้างจ่ายสมาชิกป                     | 1          | 1 685                                                      | นางกาญจนา สิงห์แก้ว                                                      | สำนักงานคณะกรรมการการ<br>อาชีวศึกษา    | 861/3 ถนนกสิกรรม ด.หนองครก อ.เมือง จ.ศรีสะเกษ 33000                                                                        | 295           |              | 0                 |
|          |                                                  | 1          | 2 712                                                      | นางสมบูรณ์ ทรรพมัทย์                                                     | สำนักงานคณะกรรมการการ<br>อาชีาศึกษา    | 432 ม.6 ชอยพหลโยธิน 54/4 ถนนพหลโยธิน แขวงสายไหม<br>กระบบพร                                                                 | 295           |              | 0                 |
| -        | <ul> <li>รวมจ่ายเงินสงเคราะห์ศพประจำง</li> </ul> | 1          | 3 784                                                      | นางฉลวย บูรณธรรม                                                         | สำนักงานคณะกรรมการการ                  |                                                                                                    | 295           |              | 0                 |

|   | แม้งสือเดือนให้ชำระเงินสงเคราะห์ล่วงหน้า ครงท                                                                                                    |
|---|----------------------------------------------------------------------------------------------------|
|   | วันที่                                                                                                    |
|   | เลขประจำตัวสมาชิก<br>🗌 สมาชิก 🗌 คู่สมรส 🔲 อื่นๆ กลุ่มที่ เลขทะเบียน                                                                                                    |
|   | เนื่องจากเงินสงเถราะห์ล่วงหน้าที่ท่านฝากไว้กับสมาคมเพื่อจ่ายเป็นค่าสงเคราะห์คพให้แก่สมาชิก<br>ที่ถึงแก่กรรมได้หมดสงแด้ว และขณะนี้มีสมาชิกถึงแก่กรรม ซึ่งท่านยังไม่ได้ชำระเงินสงเคราะพิให้แก่<br>ทายาทผู้ดาย รวมทั้งท่านต้องชำระคำบำรุงสมาคม และกำสงเคราะห์คพล่วงหน้า ตามข้อบังคับของ<br>สมาคม ดังรายละเอียดต่อไปนี้<br>1. ค่าบำรุงประจำปิ เป็นเงิน บาท<br>2. ค่าสงเคราะห์ศพตั้งจ่าย จำนวน ศพ เป็นเงิน บาท<br>3. ค่าสงเคราะห์ศพลังงหน้า จำนวน ศพ เป็นเงิน บาท<br>5. มาเป็นเงินทั้งสิน บาท<br>รวมเป็นเงินทั้งสิน บาท<br>จึงเรียนมาเพื่อขอให้ท่านนำเงินไปช่าระที่สมาคมภายใน วัน นับจากที่ได้รับหนังสือนี้<br>อนึ่ง ตามข้อบังคับของสมาคม ถ้าขาดส่งเงินและใด้รับหนังสือเพื่อเจากลงกาณ 3 ครั้งแล้ว ไม่ชำระ |
|   | กายในกำหนดเวลาที่ระบุ จะถือว่าสมาชิกผู้นนพนจากการเป็นสมาชิกภัณฑ                                                                                                    |
| • | ขอแสดงกวามนิบถือ                                                                                                    |
| • | ( )<br>นายกสมาคมฯ                                                                                                    |
| • | เรือน                                                                                                    |
|   | รายงาน ส.ฌ.ก.                                                                                                    |
|   |                                                                                                    |

| บันทึกยอดคงเหลือบัญชีแยกประเภท (จัดทำงบทดลอง)<br>มกราคม ▼ 2557 ▼ รายงาน                   | บัญชีเงินรอดรวจสอบ<br>มกราคม ▼ 2557 ▼ รายงาน                                             | บัญชี่เงินรอจ่ายคืน<br>มกราคม ▼ 2557 ▼ รายงาน                  |
|-------------------------------------------------------------------------------------------|------------------------------------------------------------------------------------------|----------------------------------------------------------------|
| લામા                                                                                      | ាទាយទាសកាទាយ យក្សយបយ្តាល ជាក្សាយទាយ លោកទាយ។ សេ                                           |                                                                |
| งบทดลอง<br>มกราคม ▼ 2557 ▼ รายงาน                                                         | บั <mark>นทึกงบดุล (ส.ต.ก.9/1)</mark> 2557 ▼ <mark> </mark> รายงาน                       | รายงานงบดูล (ส.ก.ศ.9/1)<br>มกราคม * 2557 รายงาน<br>2557 รายงาน |
| บัญชึงบรายได้-ค่าใช้จ่าย (ส.อ.ก.10/2)<br>มกราคม ▼ 2557 ▼ รายงาน<br>2557 ▼ รายงาน          | บัญชึงบรายได้-ค่าใช้จ่าย (ส.อ.ก.10/2)<br>(เฉพาะเดือนที่รายงาน)<br>มกราคม ▼ 2557 ▼ รายงาน |                                                                |
|                                                                                           | แบบรายการ                                                                                |                                                                |
| แบบรายการรับจ่ายเงินสงเคราะหในรอบปีดั้งแต่ 1 ม.ค. ถึง<br>31 ธ.ค. (ส.ณ.ก.11) 2557 ▼ รายงาน | แบบรายการเงินสงเคราะห์ล่วงหน้าคงเหลือ ณ วันสิ้นปีปิด<br>บัญขี (ส.ณ.ก.12) 2557 ▼ รายงาน   |                                                                |

### หากเป็น การฌาปนกิจภาครัฐ ให้ใช้แบบ ก.ฌ. ตามภาพด้านล่าง

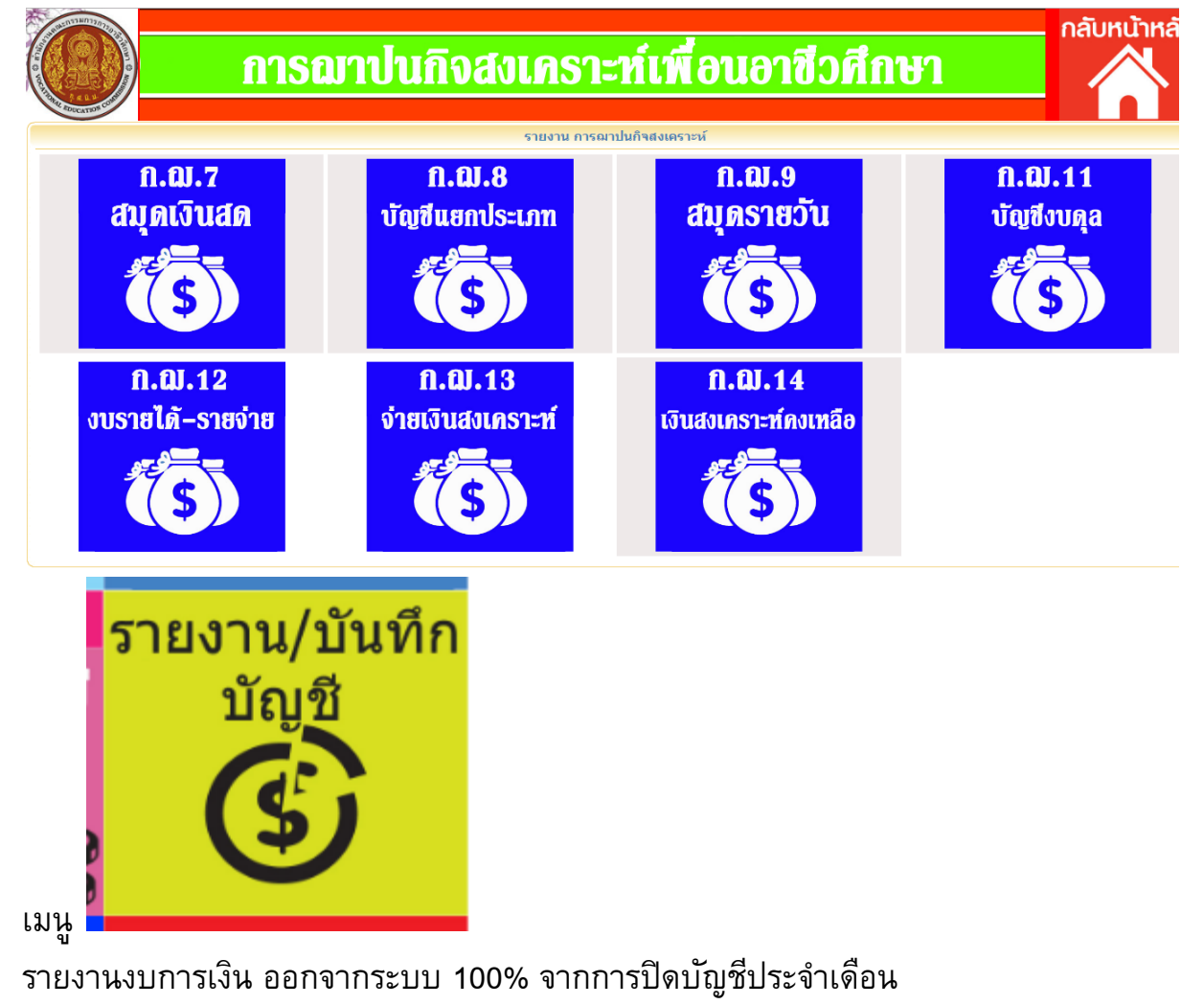

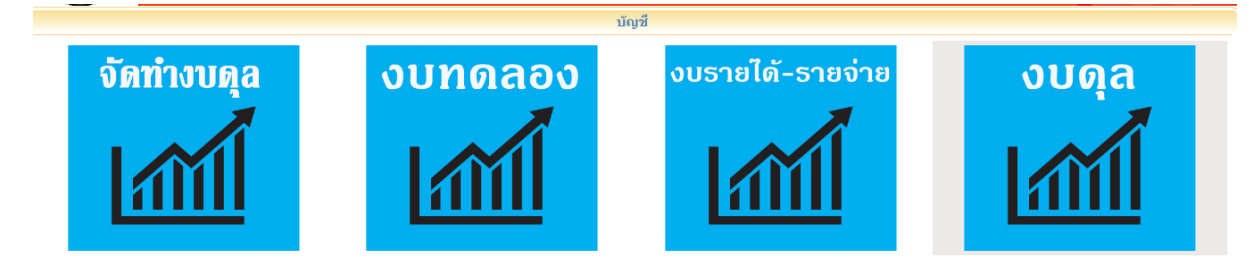

|      |                                     |              | บบดออง       |            |            |              |              |  |
|------|-------------------------------------|--------------|--------------|------------|------------|--------------|--------------|--|
|      | ประจาเดือน มกราคม ปี 2559           |              |              |            |            |              |              |  |
|      |                                     | ยอดยกมา      | เดือนก่อน    | รายการใช   | นเดือนนี้  | ยอดคงเหลือ   |              |  |
| ลาตบ | มอบะบิม                             | เดบิต        | เครดิต       | เดบิต      | เครดิต     | เดบิต        | เครดิต       |  |
| 1    | เงินสด                              | 1,947.00     |              | 287,863.00 | 143,572.00 | 146,238.00   |              |  |
| 2    | เงินฝากธนาคาร บัญชี 1               | 990,792.43   |              | .00        | .00        | 990,792.43   |              |  |
| 3    | เงินฝากธนาคาร บัญชี 2               | 20,563.89    |              | .00        | .00        | 20,563.89    |              |  |
| 4    | เงินฝากธนาคาร บัญชี 3               | 23,996.61    |              | .00        | .00        | 23,996.61    |              |  |
| 5    | เงินฝากธนาคาร บัญชี 4               | .00          |              | .00        | .00        | .00          |              |  |
| 6    | บัญชีลูกหนึ่                        | 3,427,840.00 |              | .00        | .00        | 3,427,840.00 |              |  |
| 7    | เงินสงเคราะห์ล่วงหน้า               |              | 1,586,040.00 |            | 250,400.00 |              | 1,836,440.00 |  |
| 8    | จ่ายเงินสงเคราะห์ศพ                 | .00          |              | 139,880.00 |            | 139,880.00   |              |  |
| 9    | ดีนเงินสงเคราะห์ล่วงหน้า            | .00          |              | 740.00     |            | 740.00       |              |  |
| 10   | ด่าเครื่องเขียนแบบพิมพ์ (สินทรัพย์) | 10.00        |              | .00        |            | 10.00        |              |  |
| 11   | ด่าอุปกรณ์สำนักงาน (สินทรัพย์)      | 63,979.61    |              | .00        |            | 63,979.61    |              |  |
| 12   | ค่าสมัคร/ค่าธรรมเนียม               |              | .00          |            | 50.00      |              | 50.00        |  |
| 13   | ด่าบำรุงประจำปี                     |              | .00          |            | 28,970.00  |              | 28,970.00    |  |
| 14   | ด่าอื่นๆ                            |              | .00          |            | 50.00      |              | 50.00        |  |
| 16   | รายได้หัก % จากเงินสงเคราะห์ศพ      |              | .00          |            | 8,393.00   |              | 8,393.00     |  |
| 17   | เงินรับบริจาค                       |              | .00          |            | .00        |              | .00          |  |
| 18   | ค่ารายได้อื่น(บันทึกในรายรับ)       |              | .00          |            | .00        |              | .00          |  |
| 19   | ดอกเบี้ยเงินฝากธนาคาร               |              | .00          |            | .00        |              | .00          |  |
| 20   | เงินเดือนพนักงาน                    | .00          |              | .00        |            | .00          |              |  |
| 21   | ด่าเบี้ยประชุม                      | .00          |              | .00        |            | .00          |              |  |
| 22   | ด่าเบี้ยเลี้ยง                      | .00          |              | .00        |            | .00          |              |  |
| 23   | ด่าเบี้ยเลี้ยงเจ้าหน้าที่           | .00          |              | 2,952.00   |            | 2,952.00     |              |  |
| 24   | ด่าไปรษณีย์                         | .00          |              | .00        |            | .00          |              |  |
| 25   | ดำไฟฟ้า                             | .00          |              | .00        |            | .00          |              |  |
| 26   | ค่าน้ำ                              | .00          |              | .00        |            | .00          |              |  |
| 27   | ค่าโทรศัพท์                         | .00          |              | .00        |            | .00          |              |  |

ลับหน้าเดิม

แบบ ส.ฌ.ก.10 <mark>(10/2)</mark>

|              | สมาคมฌาปนกิจสงเคราะห์สหกรณ์การเกนตรลำปลายมาศ จำกัด<br>งบรายได้-ค่าใช้จ่าย<br>ประจำเดือน มกราคม ปี 2559 |                |
|--------------|----------------------------------------------------------------------------------------------------|----------------|
| รายได้ :     |                                                                                                    |                |
| ลำดับ        | รายการ                                                                                                 | จำนวนเงิน(บาท) |
| 1            | ด่าสมัคร/ด่าธรรมเนียม                                                                                  | 50.00          |
| 2            | ด่าบำรุงประจำปี                                                                                        | 28,970.00      |
| 3            | ด่าอื่นๆ                                                                                               | 50.00          |
| 4            | รายได้หัก % จากเงินสงเคราะห์ศพ                                                                         | 8,393.00       |
| 5            | ด่ารายได้อื่น(บันทึกในรายรับ)                                                                          | .00            |
| 6            | ดอกเบี้ยเงินฝากธนาคาร                                                                                  | .00            |
|              | รวมรายได้                                                                                              | 37,463.00      |
| ด่าใช้จ่าย : |                                                                                                    |                |
| ลำดับ        | รายการ                                                                                                 | จำนวนเงิน(บาท) |
| 1            | ด่าเบี้ยเลี้ยงเจ้าหน้าที่                                                                              | 2,952.00       |
|              | รวมค่าใช้จ่าย                                                                                          | 2,952.00       |
|              | รายได้สูงกว่ารายจ่าย เป็นจำนวนเงิน                                                                     | 34,511.00      |

ы

| บัญขึ | ังบดุลประจำประจำเดือน มกราคม บี | 1 2559           |              |  |  |  |  |  |  |
|-------|---------------------------------|------------------|--------------|--|--|--|--|--|--|
|       | สินทรัพย์                       |                  |              |  |  |  |  |  |  |
| 1     | เงินสด                          |                  | 146,238.00   |  |  |  |  |  |  |
| 2     | เงินฝากธนาคารบัญชี 1            |                  | 990,792.43   |  |  |  |  |  |  |
| 3     | เงินฝากธนาคารบัญชี 2            |                  | 20,563.89    |  |  |  |  |  |  |
| 4     | เงินฝากธนาคารบัญชี 3            |                  | 23,996.61    |  |  |  |  |  |  |
| 5     | ลูกหนึ้                         |                  | 3,427,840.00 |  |  |  |  |  |  |
| 6     | เครื่องเขียนแบบพิมพ์            |                  | 10.00        |  |  |  |  |  |  |
| 7     | เครื่องใช้สำนักงาน              |                  | 63,979.61    |  |  |  |  |  |  |
|       |                                 | รวมสีนทรัพย์     | 4,673,420.54 |  |  |  |  |  |  |
|       |                                 | หนี้สืนและทุน    |              |  |  |  |  |  |  |
| 1     | เงินสงเคราะห์ล่วงหน้า           |                  | 1,695,820.00 |  |  |  |  |  |  |
| 2     | ทุนสะสม ประจำปี 2558            |                  | 2,943,089.54 |  |  |  |  |  |  |
| 3     | กำไรสุทธิ ประจำปี 2559          |                  | 34,511.00    |  |  |  |  |  |  |
|       |                                 | รวมหนี้สินและทุน | 4,673,420.54 |  |  |  |  |  |  |

ขอรับรองว่างบดุลได้รับอนุมัติโดยที่ประชุมแล้วตามรายงานการประชุมที่แนบมาพร้อมนี้

(ลงชื่อ).....

(นายสุวรรณ์ ประเสริฐ)

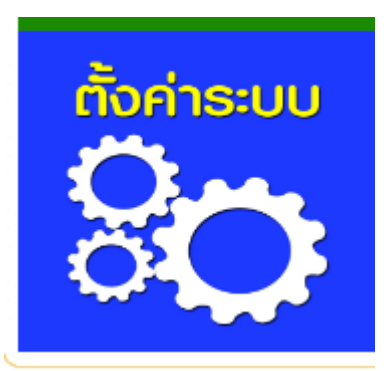

| เม | เห |
|----|----|
|    | ข  |

การตั้งค่าระบบ

| <br>ศา | 9.8 | 91 | G  | 1 | 91 | ٩ |
|--------|-----|----|----|---|----|---|
| <br>   | 11  | 10 | 61 | • | ю  |   |

ิ ุ ⇔ตั้งค่าคำนวณค่าสงเคราะห์ศพ / กำหนดหมายเลขบิล

\*ตั้งค่าเริ่มต้นการเตือน

งบันทึกเงินสงเคราะห์ล่วงหน้าคงเหลือ

♣กำหนดศพที่หักเริ่มต้น

♦กำหนดปีชำระค่าบำรุงเริ่มต้น

♦บันทึกข้อมูลการเงินเริ่มต้น

♦ข้อมูลเจ้าหน้าที่

#### การตั้งค่าระบบ

1. งกำหนดวันที่ปฏิบัติงาน

2. +ตั้งค่าค่านวณค่าสงเคราะห์ศพ (เปลี่ยนแปลงเปอร์เช่นต์รายได้และ เงินสงเคราะห์ต่อศพ ) <u>ก่าหนดหมายเลขบิลประจำปี</u>

3. +ตั้งค่าเริ่มต้นการเดือน (ตั้งเริ่มการเดือน)

4. ุ◆บันทึกเงินสงเคราะห์ล่วงหน้าคงเหลือ (ตั้งค่าสำหรับการยกยอดเงินสงเคราะห์ล่วงหน้าคงเหลือ เพื่อเริ่มต้นโปรแกรม)

\*ตั้งค่าเริ่มต้นสถานะการขำระเงินสงเคราะห์ศพประจำงวด (ตั้งค่าสำหรับการเริ่มต้นโปรแกรม และ เริ่มต้นประจำปี)

6. •กำหนดปีที่ขำระค่าบำรุง (ตั้งค่าสำหรับการเริ่มต้นโปรแกรม)

\*บันทึกข้อมูลเริ่มต้นงบดุลส่าหรับสิ้นปี (ตั้งค่าส่าหรับการเริ่มต้นโปรแกรม หรือ ตั้งค่าเมื่อต้องการสรุปงบดุลประจำปี)

8 ¢บันทึกเงินสงเคราะห์ล่วงหน้าคงเหลือ (ตั้งค่าสำหรับการยกยอดเงินสงเคราะห์ล่วงหน้าคงเหลือ เพื่อเริ่มต้นโปรแกรม)

9 \*บันทึกเงินสมทบคงเหลือ (หักเงินสมทบ)

10งกำหนดลำดับศพที่หัก (สมทบพิเศษ)

11. •ข้อมูลเจ้าหน้าที่ (กำหนดเจ้าหน้าที่ผู้บันทึกข้อมูล)

12. ∗สังกัดหน่วยงาน แก้ไขหน่วยงาน

หกำหนดงวดสำหรับค่าสงเคราะห์ศพ (ตั้งค่างวดเงินสงเคราะห์เรียกเก็บประจำเดือน ตั้งค่าทุกงวด)

14. ⊹ช่อมแชมระบบ

#### ระบบบัญชี สำหรับสมาคมฌาปนกิจสงเคราะห์

เข้าสู่หน้าหลักการทำงาน ดังภาพ

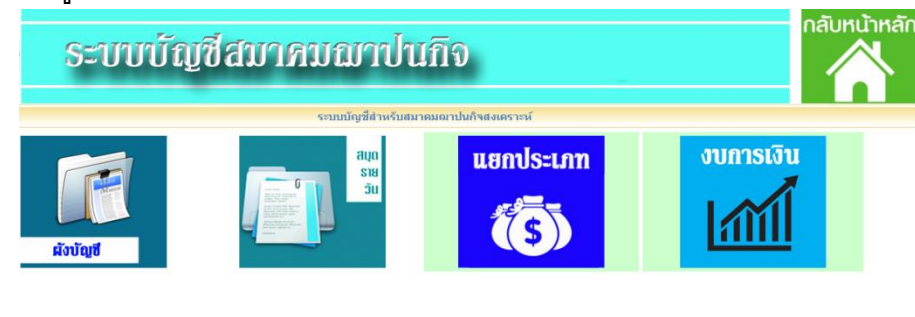

ระบบบัญชีสมาคมผาปนกิจ

อธิบายเมนูหลักการทำงาน

คลิ๊กที่ 🎆 เป็นการกลับไปยังหน้าเริ่มต้นของระบบ

คลิ๊กที่แถบส่วนบน เป็นการย้อนกลับไปยังหน้าทำงานที่ผ่านมา

เมนูกำหนด หมายเลขบัญชี และ กลุ่มของบัญชี

a'ou'aya

|       |                             |               |               |            |               | ชื่อบัญชิ      |             |                                     |          |          |
|-------|-----------------------------|---------------|---------------|------------|---------------|----------------|-------------|-------------------------------------|----------|----------|
| สินท  | ารัพย์ <mark>หนี้สิน</mark> | ทุน           | รายได้        | ด่าใช้จ่าย |               | ค้นหา          | ชื่อบัญชี   | ค้นหาเลขบัญชี                       | ប័ព្     | រើវីដ១ព  |
| ลำดับ | หมายเลขบัญชื่               |               | ชื่อบัญชี     |            | หมวดบัญชี     | ลำดับชั้นบัญชี | ประเภทบัญชื | ชื่อหมายเลขบัญชีคุม                 | เพิ่มป   | រ័ល្អឌី  |
| 1     | 1                           | สินทรัพย์     |               |            | 1 สินทรัพย์   | 1              | บัญชีคุม    | บัญขีหลัก                           | 8        | 8        |
| 2     | 101                         | เงินสด        |               |            | 1 สินทรัพย์   | 2              | บัญชีคุม    | 1 สินทรัพย์                         | 1        | î        |
| 3     | 10101                       | เงินสด        |               |            | 1 สินทรัพย์   | 3              | ប័ល្លជីដอย  | 101 เงินสด                          | <b>2</b> | Î        |
| 4     | 102                         | เงินฝากธนาค   | กร            |            | 1 สินทรัพย์   | 2              | บัญชีคุม    | 1 สินทรัพย์                         | <b>P</b> | Î        |
| 5     | 10201                       | เงินฝากเลขที่ | 511-1-9940    | 6-8        | 1 สินทรัพย์   | 3              | บัญชีย่อย   | 102 เงินฝากธนาดาร                   | <b></b>  | Î        |
| 6     | 10202                       | เงินฝากเลขที่ | 511-1-0189    | 4-8        | 1 สินทรัพย์   | 3              | ឃ័ល្ឃវីម៉อម | 102 เงินฝากธนาคาร                   | <b>B</b> | Î        |
| 7     | 10203                       | เงินฝากเลขที่ | 511-1-2848    | 8-5        | 1 สินทรัพย์   | 3              | រើលូវីខ៉อย  | 102 เงินฝากธนาคาร                   | <b></b>  | Î        |
| 8     | 10204                       | เงินฝากเลขที่ | 511-1-2979    | 9-5        | 1 สินทรัพย์   | 3              | រើលូវីខ៉อย  | 102 เงินฝากธนาคาร                   | <b>P</b> | Î        |
| 9     | 10205                       | เงินฝากเลขที่ | 511-2-1784    | 6-9        | 1 สินทรัพย์   | 3              | ប័ល្លឋីដอย  | 102 เงินฝากธนาคาร                   | <b>P</b> | î        |
| 10    | 10206                       | เงินฝากเลขที่ | 511-1-9896    | 7-6        | 1 สินทรัพย์   | 3              | ប័ល្លឋីដอย  | 102 เงินฝากธนาคาร                   | <b>P</b> | Î        |
| 11    | 10207                       | เงินฝากเลขที่ | 511-6-0622    | 5-2        | 1 สินทรัพย์   | 3              | ប័ល្បឋីដอย  | 102 เงินฝากธนาคาร                   | <b>P</b> | Î        |
| 12    | 10208                       | เงินฝากเลขที่ | 511-6-0321    | .8-3       | 1 สินทรัพย์   | 3              | บัญชีย่อย   | 102 เงินฝากธนาดาร                   | <b>B</b> | Î        |
| 13    | 103                         | เงินสงเคราะห่ | รายศพจ่ายล่ว  | งหน้า      | 1 สินทรัพย์   | 2              | บัญชีคุม    | 1 สินทรัพย์                         | <b></b>  | î        |
| 14    | 10201                       | Sud upcould   | โรรมสมเสราแสร |            | 1 สีงเหลือแก้ | 2              | งโอเชีย่วย  | 102 เริ่มสมกรรษร์รรมสมเว่ามว่า หม่า | =        | <b>a</b> |

หมายเลข บัญชี ที่มี จำนวนตัวเลข 1 หลัก เป็น บัญชีหลัก ไม่สามารถลบออกจากระบบได้

ประกอบด้วย 1 สินทรัพย์ 2 หนี้สิน

3 ส่วนของเจ้าของ

4 รายได้

5 ค่าใช้จ่าย

บัญชีหมายเลข 3 หลัก เป็นหมายเลขบัญชีคุม ใช้สำหรับการรายงานทั่วไป และ รายงานงบการเงิน

| เดับ | หมายเลขบัญชี | ชื่อบัญชี                   |
|------|--------------|-----------------------------|
| 1    |              | สินทรัพย์                   |
| 2    | ( 101 )      | เงินสด                      |
| 3    | 10101        | เงินสด                      |
| 4    | 102          | เงินฝากธนาดาร               |
| 5    | 10201        | เงินฝากเลขที่ 511-1-99406-8 |
| 6    | 10202        | เงินฝากเลขที่ 511-1-01894-8 |
| 7    | 10203        | เงินฝากเลขที่ 511-1-28488-5 |
| 8    | 10204        | เงินฝากเลขที่ 511-1-29799-5 |
| 0    | 10205        | 1311-0-17046-0              |

บัญซีหมายเลข 5 หลัก เป็นหมายเลขบัญชีย่อย จะมีความสำคัญในการบันทึกสมุดรายวันทั่วไป โดยต้อง กำหนดหมายเลขบัญชีคุมให้กับบัญชีย่อยดังกล่าวด้วย

| ลำดับ | หม | ายเลขบัญชี | ชื่อบัญชี                      | หมวดบัญชี   | ลำดับชั้นบัญชี | ประเภทบัญชี | ชื่อหมายเลขบัญชีคุม                | ເพິ່ມນໍ  | ัญชี |
|-------|----|------------|--------------------------------|-------------|----------------|-------------|------------------------------------|----------|------|
| 1     |    | 10101      | เงินสด                         | 1 สินทรัพย์ | 3              | ប័ល្ខឌីខ់อย | 101 เงินสด                         | <b>2</b> | î    |
| 2     |    | 10201      | เงินฝากเลขที่ 511-1-99406-8    | 1 สินทรัพย์ | 3              | ប័លបីខែ១ខ   | 102 เงินฝากธนาคาร                  | <b>B</b> | ŵ    |
| 3     |    | 10202      | เงินฝากเลขที่ 511-1-01894-8    | 1 สินทรัพย์ | 3              | ប័ល្ខชីย่อย | 102 เงินฝากธนาคาร                  | <b>B</b> | Û    |
| 4     |    | 10203      | เงินฝากเลขที่ 511-1-28488-5    | 1 สินทรัพย์ | 3              | ប័ល្ខชីย่อย | 102 เงินฝากธนาคาร                  | <b>1</b> | Ť    |
| 5     |    | 10204      | เงินฝากเลขที่ 511-1-29799-5    | 1 สินทรัพย์ | 3              | ប័ល្ខឌីខ់อย | 102 เงินฝากธนาคาร                  | <b>R</b> | Î    |
| 6     |    | 10205      | เงินฝากเลขที่ 511-2-17846-9    | 1 สินทรัพย์ | 3              | บัญชีย่อย   | 102 เงินฝากธนาคาร                  | <b>1</b> | î    |
| 7     |    | 10206      | เงินฝากเลขที่ 511-1-98967-6    | 1 สินทรัพย์ | 3              | มัญชีย่อย   | 102 เงินฝากธนาคาร                  | <b></b>  | ŵ    |
| 8     |    | 10207      | เงินฝากเลขที่ 511-6-06225-2    | 1 สินทรัพย์ | 3              | ប័ល្ខชីย่อย | 102 เงินฝากธนาคาร                  | <b>2</b> | Ŵ    |
| 9     |    | 10208      | เงินฝากเลขที่ 511-6-03218-3    | 1 สินทรัพย์ | 3              | ប័ល្ខឌីដอដ  | 102 เงินฝากธนาคาร                  | <b>1</b> | Î    |
| 10    |    | 10301      | เงินสงเคราะห์รายศพจ่ายล่วงหน้า | 1 สินทรัพย์ | 3              | ប័ល្បឌីខ់อย | 103 เงินสงเคราะห์รายศพจ่ายล่วงหน้า | <b>1</b> | Î    |
| 11    |    | 10401      | ครุภัณฑ์และอุปกรณ์             | 1 สินทรัพย์ | 3              | บัญชีย่อย   | 104 ครุภัณฑ์และอุปกรณ์             | <b>1</b> | î    |
| 12    |    | 10501      | ค่าเสื่อมราคาสะสมครุภัณฑ์      | 1 สินทรัพย์ | 3              | มัญชีย่อย   | 105 ค่าเสื่อมราคาสะสมครุภัณฑ์      | <b>1</b> | Ŵ    |
| 13    |    | 10601      | ลูกหนึ่เงินยืม                 | 1 สินทรัพย์ | 3              | ប័លបើខែឧប   | 106 ลูกหนึ่เงินยืม                 | <b>1</b> | Ŵ    |
| 14    |    | 10701      | เงินสงเคราะห์รายศพค้างรับ      | 1 สินทรัพย์ | 3              | ប័ល្បឌីខ់อย | 107 เงินสงเคราะห์รายศพค้างรับ      | <b>1</b> | Ť    |
| 15    |    | 20101      | เงินสงเคราะห์ล่วงหน้า          | 2 หนี้สิน   | 3              | ប័ល្បឌីខ់อย | 201 เงินสงเคราะห์ล่วงหน้าคงเหลือ   |          | Î    |
| 16    |    | 20201      | เงินสงเคราะห์                  | 2 หนี้สิน   | 3              | រើលូវីខ៉อย  | 202 เงินสงเคราะห์ศพ                |          | ŵ    |
| 17    |    | 20202      | เงินสงเคราะห์ศพรอจ่าย          | 2 หนี้สิน   | 3              | ນັญชีย่อย   | 202 เงินสงเคราะห์ศพ                | 1        | ŵ    |
| 18    |    | 20203      | เงินสงเคราะห์ค้างจ่าย          | 2 หนี้สิน   | 3              | ប័ល្ខชីย่อย | 202 เงินสงเคราะห์ศพ                | 1        | ŵ    |
| 19    |    | 20301      | เงินจ่ายเกินรอส่งคืน           | 2 หนี้สิน   | 3              | บัณชีย่อย   | 203 เงินจ่ายเกินรอส่งคืน           | 17       | 侖    |

### การเพิ่มบัญชีใหม่

เพิ่มบัญชี

|    | 🗋 ข้อมูลบัญชี - Google Chrome 📃 🗆 📼 🗙                                                                                                    | η   |       |         |
|----|----------------------------------------------------------------------------------------------------|-----|-------|---------|
|    | O localhost/Accproject/aspdata/addeditdata.asp?action=addnewmember                                                                                                    |     |       |         |
| าใ | เพิ่ม - แก้ไขข้อมูดบัญชี                                                                                                    | มชี | ប័លបំ | ชี้ย่อย |
|    | หมายเลขบัญชี<br>ชื่อบัญชี<br>หมวดบัญชี ▼*<br>ลำดับชั้นบัญชี ▼*<br>ประเภทบัญชี ▼*<br>ประเภทบัญชี ■<br>ชื่อบัญชีคม<br>รายละเอียดอื่นๆ<br>เวลาบันทึก<br>ผู้บันทึก<br>เพิ่มบัญชี ยกเลิก ปิต |     |       |         |

หมายเลขบัญชี ผู้ใช้เป็นผู้กำหนดเอง โดยกำหนดให้มีความเหมาะสมและสอดคล้องกับ หมายเลขบัญชี เดิมที่มีอยู่แล้ว โดยควรกำหนดตามหลักการ ของหมายเลขบัญชี เรียงตามลำดับหมายเลข หากเป็น บัญชีคุม (เลข 3 หลัก) ให้เลือกว่า เป็นหมวดบัญชีหลัก (เลข 1 หลัก) ใด และ หากเป็นบัญชีย่อย (เลข 5 หลัก) ต้องระบุให้อยู่ใน บัญชีคุม (เลข 3 หลัก) ใด หากเป็นการแก้ไข ให้ทำการเลือกแก้ไข ดังภาพ

| _] ข้อมูลบัญชี - Goog | gle Chrome                                                      |               |          |        |
|-----------------------|-----------------------------------------------------------------|---------------|----------|--------|
| (i) localhost/Accp    | roject/aspdata/addeditdata.asp?action=editmember&Acc_id=10101   |               |          |        |
|                       | เพิ่ม - แก้ไขข้อมูลบัญชี                                        |               |          | -      |
| หมายเลขบัญชี          | 10101                                                           | ค้นหาเลขบัญชี | ប័ល្យ    | ชีย่อย |
| ชื่อบัญชี             | เงินสด *                                                        | 1011          | เพื่อเจ้ | ้อเชื่ |
| หมวดบัญชี             | 1 สินทรัพย์ ▼ *                                                 | ાના           | 1111     | រពិប   |
| ลำดับชั้นบัญชี        | 3 • *                                                           |               | • ( 😨 )  | Ŵ      |
| ประเภทบัญชี           | 2 บัญชีย่อย ▼                                                   |               |          | Î      |
| ชื่อบัญชีคุม          | 101 : เงินสด 🔹 * ล่าดับชั้นบัญชี 2 หรือ 3 ให้ระบุ กลุ่มบัญชีคุม |               |          | m      |
| รายละเอียดอื่นๆ       | เงินสด                                                          |               |          | -      |
| เวลาบันทึก            |                                                                 |               | <u></u>  |        |
| ผู้บันทึก             |                                                                 |               | <u>.</u> | ш      |
|                       | บันทึก/แก้ไข ยกเลิก ปิด                                         |               | <b>E</b> | 1      |
|                       |                                                                 |               | <b>B</b> | Î      |
|                       |                                                                 |               | <b>1</b> | Ŵ      |

หากมีการบันทึกบัญซี ในสมุดรายวันทั่วไป ในฐานข้อมูลแล้ว บัญซีย่อย ที่ถูกบันทึกไปแล้วนั้น ไม่ควร ย้าย หมวดบัญชีคุม หรือ ลบบัญชี หมายเลข นั้น จะทำให้มีผลต่อการรายงาน แต่ถ้าหากยังไม่มีการ บันทึก ข้อมูล สมุดรายวัน ใด ๆ ในชื่อบัญชีนั้น สามารถทำการลบหรือแก้ไขได้ แล้วทำการเพิ่มบัญชี ใหม่ได้

เมนูบันทึก สมุดรายวันทั่วไป

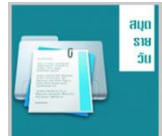

เป็นเมนูที่บันทึก การทำงาน เหมือนกับการลงบันทึกในเอกสาร สมุดรายวันทั่วไป บันทึกเป็นรายวัน ตามเหตุการณ์ ของบัญชีที่เกิดขึ้น ในแต่ละวัน

|                   |                                |                                                     |                                | สมุดรายวันทั่วไป                        |                             |                               |                     |         |
|-------------------|--------------------------------|-----------------------------------------------------|--------------------------------|-----------------------------------------|-----------------------------|-------------------------------|---------------------|---------|
|                   | <mark>วันที่</mark> 22/04/250  | 50                                                  | แสดงข้อมู                      | <b>เล / รีเฟรซข้อมู</b> เ               | a 🛛                         | เพิ่มราย                      | การ                 |         |
|                   |                                | โปร                                                 | รดระบุในรูปเ                   | แบบวันที่เช่น วา<br>กลับหน้าเดิม        | ง∕ดด/ป <mark>ปปป</mark>     |                               |                     |         |
| เมื่อเข้า         | เสู่หน้าการบ <i>ันท์</i>       | า๊ก เลือกวันที่ แล                                  | เะ คลิ๊ก แส                    | <b>สดงข้อมูล</b> / รี                   | เฟรซข้อมู                   | ิล แสดงข้อ                    | มูล / รีเฟรซข้อ:    | ມູລ     |
| วันร              | ที่ 22/04/2560                 | แสดงข้อมูล / รีเฟ                                   | รชข้อมูล                       | สมุดรายวนทวเบ<br>เพิ่มรายการ 22/(       | 04/2560                     | ด้วอย่าง ข้อมูลบันทึก         | ประจำวัน 22/04/2560 |         |
| วัน เล่           | ล้อนปี ห                       | น้าบัญชื                                            | สมุดรายวันทั่วไ<br>เลขที่บัญชี | ป ประจำวันที่ 22 เมษา                   | ยน 2560<br>รายการ           | เดบิต                         | เครดิต              | ลบ      |
|                   |                                |                                                     | รวม                            |                                         |                             | .0                            | .00                 |         |
| จะปราก<br>การเพิ่ | กฏรายการบันเ่<br>มรายการ บัญช์ | กึก บัญชีที่มีการข<br>ไ <mark>เพิ่มรายการ 22</mark> | บันทึกไว้เงี<br>2/04/2560      | ดิม สำหรับวั<br>ในสมุดราย               | ั่นนั้น<br>วันทั่วไป        |                               |                     |         |
|                   |                                |                                                     |                                | ลมุตราย                                 | านทาเบ                      |                               |                     |         |
| 22/04/2           | 2560                           | แสดงข้อมูล / ร                                      | รีเฟรซข้อมูล                   | เพิ่ม                                   | รายการ 22/(<br>รับชื่อชื่อข | 04/2560                       | 🔵 ตัวอย่าง ข้อมูลบั | นทึกประ |
| เนปี              | หน้าบ้                         | <b>í</b> ญชี                                        | ู่<br>เล                       | ยวนทวเบบระจา<br><mark>ขที่บัญช</mark> ี |                             | <del>ธน 2</del> 500<br>รายการ | เดบิต               |         |
| ſ                 | 🕒 โปรแกรม บัญชีสมาค            | N - Google Chrome                                   |                                |                                         | 1                           |                               |                     |         |
|                   | localbost/Accproie             | ect/aspdata/addaccdavtem                            | np.asp?date_to                 | pay=22/04/2560                          |                             |                               |                     |         |
|                   | หมาย                           | ງເລນນັญชื                                           | เดบิต                          | เครดิต                                  |                             |                               |                     |         |
|                   | เลือกบัญชี                     | ۲                                                   | 0                              | 0                                       | 1 = รายกา                   | รปกติ 🔹 🕂                     | +                   |         |
|                   | ลำดับ                          | หมายเลขบัญชี                                        |                                | ชื่อบัญชี                               | ខ                           | อดเดบิต                       | ยอดเครดิต           |         |
|                   |                                | วันที่ 22/04/2560 ง                                 | ประเภทการบับที่เ               | รวม<br>ก 1 = รายการปกติ                 | ▼ ดำอธิบาย                  | .00                           |                     | .00     |
|                   |                                | 1411 22/01/2000 1                                   | บันท <i>ีเ</i>                 | ารายการ                                 | ปิด                         |                               |                     |         |
|                   |                                |                                                     | ไม่กด                          | F5 หรือ Re                              | fresh ที่เ                  | หน้านี้                       |                     |         |

เลือกชื่อบัญชี ซึ่งเป็นบัญชีย่อย เพื่อระบุข้อมูล ในด้าน เดบิต หรือ เครดิต ในชื่อ บัญชีนั้น ๆ โดยต้อง ทำการเลือกบัญชี เป็นคู่บัญชี ตามหลักบัญชีคู่

| ค้านเคบิต (Debit) Dr.                                                           | ค้านเครกิต (Credit) Cr.                                                           |
|---------------------------------------------------------------------------------|-----------------------------------------------------------------------------------|
| 1. สินทรัพย์เพิ่ม                                                               | 1. สินทรัพย์ลด                                                                    |
| 2. หนี้สินลด                                                                    | 2. หนี้ลินเพิ่ม                                                                   |
| <ol> <li>ส่วนของเจ้าของลด</li> <li>รายได้ลด</li> <li>ต่าให้จ่ายเพิ่ม</li> </ol> | <ol> <li>ส่วนของเจ้าของเพิ่ม</li> <li>รายได้เพิ่ม</li> <li>ดำให้จ่ายลด</li> </ol> |

เช่น ตัวอย่าง เดบิต เงินเดือนพนักงาน 10000 บาท เครดิต เงินสด 10000 บาท

#### ให้บันทึกดังภาพ

|                                                                                               | หมายเลขบัญชี                                                                                      |                                                                                     | เดบิด                                                              | เครดิต                                                                                                    |                                                                                             |                                            |
|-----------------------------------------------------------------------------------------------|---------------------------------------------------------------------------------------------------|-------------------------------------------------------------------------------------|--------------------------------------------------------------------|----------------------------------------------------------------------------------------------------|---------------------------------------------------------------------------------------------|--------------------------------------------|
| \$0101 : เงิ                                                                                  | แเดือน                                                                                            | 1000                                                                                | 0                                                                  |                                                                                                    | 1 = รายการปกติ 🔹                                                                            | ++                                         |
| 10101 : 13                                                                                    | าม เป็นสุด                                                                                        | • 0                                                                                 |                                                                    | 10000                                                                                                    | 1 = รายการปกดิ                                                                              | • ++                                       |
|                                                                                               |                                                                                                   |                                                                                     |                                                                    |                                                                                                    |                                                                                             |                                            |
| (i) localhost/Ad                                                                              | ccproject/aspdata/addaccday                                                                       | /temp.asp                                                                           |                                                                    |                                                                                                    |                                                                                             |                                            |
| Iocalhost/Ac                                                                                  | ccproject/aspdata/addaccday<br>หมายเลขบัญชี                                                       | /temp.asp<br>เดบิต                                                                  | เครดิด                                                             |                                                                                                    |                                                                                             |                                            |
| <ol> <li>localhost/Ac</li> <li>เลือกบัญชี</li> </ol>                                          | ccproject/aspdata/addaccday<br>หมายเลขบัญชี                                                       | /temp.asp<br>ចេរិព្                                                                 | เครดิด<br>0                                                        | 1 = รายการปกติ                                                                                             | <b>•</b> ++                                                                                 |                                            |
| <ol> <li>localhost/Ac</li> <li>เลือกบัญชี<br/>ลำดับ</li> </ol>                                | ccproject/aspdata/addaccday<br>หมายเลขบัญชี<br>หมายเลขบัญชี                                       | vtemp.asp<br>เดบิด<br>▼ 0                                                           | เตรดิด<br>0<br>ชื่อบัณชี                                           | 1 = รายการปกติ                                                                                             | ▼ <mark>++</mark><br>ປວດເຄນືຄ                                                               | ยอดเครดิด ลิบ                              |
| <ol> <li>localhost/Ac</li> <li>เลือกบัญชี</li> <li>ลำดับ</li> <li>1</li> </ol>                | cproject/aspdata/addaccday<br>หมายเลขมัญขึ<br>หมายเลขมัญชื<br>50101                               | ytemp.asp<br>เดบิด<br>▼ 0<br>เงินเดือน                                              | เครดิด<br>0<br>ชื่อบัญชี                                           | 1 = รายการปกดิ                                                                                             | <ul> <li>++</li> <li>ยอดเดบิด</li> <li>10,000.00</li> </ul>                                 | ยอดเครดิด<br>.00                           |
| <ol> <li>localhost/Act</li> <li>เลือกบัญชี</li> <li>ลำดับ</li> <li>1</li> <li>2</li> </ol>    | ccproject/aspdata/addaccday<br>หมายเลขบัญขี<br>หมายเลขบัญชี<br>50101<br>10101                     | rtemp.asp<br>เดบิด<br>▼ 0<br>เงินเดือน<br>เงิน                                      | เครติด<br>0<br>ชื่อบัญชี<br>สด                                     | 1 = รายการปกติ                                                                                             | <ul> <li>++</li> <li>ยอดเดมิด</li> <li>10,000.00</li> <li>.00</li> </ul>                    | ยอดเครดิด<br>.00<br>10,000.00              |
| <ol> <li>localhost/Act</li> <li>เลือกบัญชี<br/>ลำดับ<br/>1<br/>2</li> </ol>                   | ccproject/aspdata/addaccday<br>หมายเลขบัญชี<br>หมายเลขบัญชี<br>50101<br>10101                     | rtemp.asp<br>เดบิต<br>▼ 0<br>เงินเดือน<br>เงิน                                      | เครดิต<br>0<br>ชื่อบัญชี<br>เสด<br>รวม                             | 1 = รายการปกติ                                                                                             | <ul> <li>++</li> <li>ยอดเดมิต</li> <li>10,000.00</li> <li>.00</li> <li>10,000.00</li> </ul> | ยอดเครติด<br>.00<br>10,000.00<br>10,000.00 |
| <ol> <li>localhost/Action</li> <li>เลือกบัญชี</li> <li>ลำดับ</li> <li>1</li> <li>2</li> </ol> | ccproject/aspdata/addaccday<br>หมายเลขบัญชี<br>หมายเลขบัญชี<br>50101<br>10101<br>วันที่ 22/04/250 | /temp.asp<br>เดบิต<br>▼ 0<br>เงินเดือน<br>เงิน<br>30 ประเภทการบันทึก [:             | เครดิต<br>0<br>ชื่อบัญชี<br>เสด<br>รวม<br>1 = รายการ/1ดี           | <ul> <li>1 = รายการปกติ</li> <li>1 = รายการปกติ</li> </ul>                                                 | <ul> <li>++</li> <li>ยอดเดบิด</li> <li>10,000.00</li> <li>.00</li> <li>10,000.00</li> </ul> | ยอดเครดิด<br>.00<br>10,000.00<br>10,000.00 |
| <ol> <li>localhost/Act</li> <li>เลือกบัญชี</li> <li>ลำดับ</li> <li>1</li> <li>2</li> </ol>    | ccproject/aspdata/addaccday<br>หมายเลขมัญขี<br>หมายเลขมัญขี<br>50101<br>10101<br>วันที่ 22/04/250 | /temp.asp<br>เดบิต<br>▼ 0<br>เงินเดือน<br>เงิน<br>30 ประเภทการบันทึก [:<br>บันทึกรา | เครดิต<br>0<br>ชื่อบัญชี<br>เสด<br>5วม<br>1 = รายการ 1 ติ<br>เยการ | <ul> <li>1 = รายการปกติ</li> <li>1 = รายการปกติ</li> <li>1 = รายการปกติ</li> <li>1 = รายการปกติ</li> </ul> | <ul> <li>++</li> <li>ยอดเดมิด</li> <li>10,000.00</li> <li>.00</li> <li>10,000.00</li> </ul> | ยอตเครติด<br>.00<br>10,000.00<br>10,000.00 |

ทำการตรวจสอบความถูกต้อง และ บันทึกรายการบัญชีคู่นั้น หากไม่ถูกต้อง ให้ทำการลบ และเพิ่ม รายการใหม่ได้อีก และ เมื่อทำการบันทึกรายการดังกล่าวไปแล้ว รายการนั้น จะแสดงใน สมุดรายวัน ทั่วไป จำนวน 1 คู่บัญชี และถ้า 1 คู่บัญชี ไม่ถูกต้อง ให้สามารถทำการลบ และบันทึกใหม่ได้อีก

|                         |           |                     |              | สมุดรายวันทั่วไป         |         |                              |              |     |
|-------------------------|-----------|---------------------|--------------|--------------------------|---------|------------------------------|--------------|-----|
| <b>วันที่</b> 22/04/256 | 0         | แสดงข้อมูล / รีเฟรซ | ข้อมูล       | เพิ่มรายการ 22/          | 04/2560 | ตัวอย่าง ข้อมูลบันทึกประจำวั | u 22/04/2560 |     |
|                         |           |                     | สมุดรายวันท้ | ่วไป ประจำวันที่ 22 เมษา | ยน 2560 |                              |              | -   |
| วัน เดือนปี             | หน้าบัญชี | เลขที่บัญชี         |              | รายการ                   |         | เดบิด                        | เครดิต       | ลบ  |
| 22/04/2560              | (4)       | 50101               | เงินเดือน    |                          |         | 10,000.00                    | .0           | 0 🕑 |
|                         | (4)       | 10101               |              | เงินสด                   |         | .00                          | 10,000.0     | 0   |
|                         |           |                     |              |                          |         |                              |              |     |
|                         |           | รวม                 |              |                          |         | 10,000.00                    | 10,000.0     | 0   |

การบันทึกรายการปรับปรุง ให้เลือกเมนู <mark>เพิ่มรายการ 22/04/2560</mark> เหมือนกับ การบันทึก 1=รายการ ปกติ โดยเลือกประเภทการบันทึกเป็น 2=รายการปรับปรุง ดังภาพ

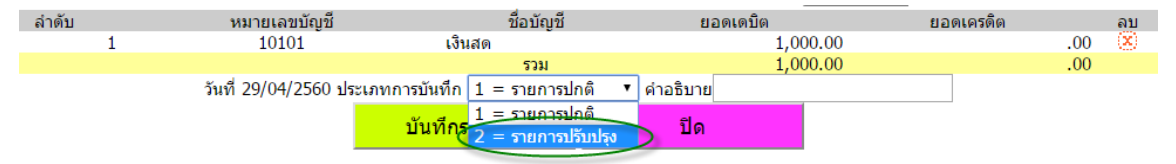

#### เมนูรายงาน แยกประเภท

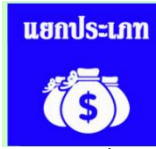

เป็นเมนูที่ นำข้อมูลการบันทึก สมุดรายวันทั่วไป จากเมนู บันทึกสมุดรายวัน มารายงานในรูปแบบการ รายงาน ทางบัญชี ดังนี้

| รายงานแยกประเภท                             |
|---------------------------------------------|
| ♦ 1. สมุดรายวันทั่วใป                       |
| ♦ 2. บัญชีแยกประเภท ตามบัญชีคุม             |
| ♦ 3. บัญชีแยกประเภท ตามบัญชีย่อย            |
| ⇔ 4. บัญชีแยกประเภท แสดงยอดดุล ตามบัญชีคุม  |
| ♦ 5. บัญชีแยกประเภท แสดงยอดดุล ตามบัญชีย่อย |
| ⇔ 6. งบทดลอง                                |
| ♦ 7. กระดาษทำการ 6 ช่อง                     |
| ♦ 8. กระดาษทำการ 10 ช่อง                    |

### โดยเลือก เงื่อนไข การรายงาน ตามเมนู

|          |        | ก่           | ำหนดเ         | ้างเวลารายงาน                         |
|----------|--------|--------------|---------------|---------------------------------------|
| วันที่   | 22/0   | 4/2560       |               |                                       |
| ถึง      | 22/0   | 4/2560       |               |                                       |
|          | รายงาน |              |               | ยกเลิก                                |
|          |        |              |               |                                       |
|          |        | ก้           | าหมดบ         | ้วงเดือนรายงาน                        |
| เดือน/ปี |        | ก้<br>เมษายน | าหนดห<br>▼ 2: | <b>้วงเดือนรายงาน</b><br>560 <b>▼</b> |

เช่น การรายงาน สมุดรายวันทั่วไปตามห้วงเวลา บัญชีแยกประเภทตามห้วงเวลาและตามชื่อบัญชี งบ ทดลอง ตามห้วงเวลาทุกหมายเลขบัญชี กระดาษทำการ 6 ช่อง และ กระดาษทำการ 10 ช่อง ที่แสดง รายการปรับปรุง

| กระดามห่าการ 10 ช่อง<br>วันที่ 22/04/2560 ถึงวันที่ 22/04/2560 |                 |         |        |                |        |                     |        |                    |        |                   |        |
|----------------------------------------------------------------|-----------------|---------|--------|----------------|--------|---------------------|--------|--------------------|--------|-------------------|--------|
| สื่อเรือเซี                                                    |                 | งบทดลอง |        | รายการปรับปรุง |        | งบทดลองหลังปรับปรุง |        | งบรายได้ด่าใช้จ่าย |        | งบแสดงฐานะการเงิน |        |
| มอกะกิม                                                        | ខេត្តហារព្រំភ្ល | เดบิต   | เครดิต | เดบิต          | เครดิต | เดบิด               | เครดิต | เดบิต              | เครดิต | เดบิด             | เครดิต |
| เสียสด                                                         |                 |         |        |                |        |                     |        |                    |        |                   |        |
| เงินฝากธนาดาร                                                  | 101             | .00     | .00    | .00            | .00    | .00                 | .00    |                    |        | .00               | .00    |
| เงินสงเคราะห์รายศพจ่ายล่วงหน้า                                 | 103             | .00     | .00    | .00            | .00    | .00                 | .00    |                    |        | .00               | .00    |
| ดรุภัณฑ์และอุปกรณ์                                             | 104             | .00     | .00    | .00            | .00    | .00                 | .00    |                    |        | .00               | .00    |
| ด่าเสื่อมราดาสะสมครุภัณฑ์                                      | 105             | .00     | .00    | .00            | .00    | .00                 | .00    |                    |        | .00               | .00    |
| ลูกหนึ่เงินยืม                                                 | 106             | .00     | .00    | .00            | .00    | .00                 | .00    |                    |        | .00               | .00    |
| เงินสงเคราะห์รายศพค้างรับ                                      | 107             | .00     | .00    | .00            | .00    | .00                 | .00    |                    |        | .00               | .00    |

เมนู ปิดบัญชีประจำวัน ประจำเดือน และ รายงาน งบแสดงฐานะการเงิน

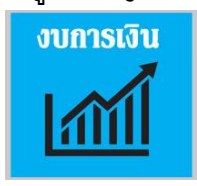

| รายงานงบแสดงฐานะการเงิน                         |
|-------------------------------------------------|
|                                                 |
| ♦ 1. ยกยอดบัญขี แบบประจำวัน (ยกยอดครั้งเดียว)   |
| ุ ♦ 2. รายการปิดบัญชี ประจำวัน                  |
| ♦ 3. ยกยอดบัญชี แบบประจำเดือน (ยกยอดครั้งเดียว) |
| ุ ♦ 4. รายการปิดบัญชี ประจำเดือน                |
| ♦ 5. งบรายได้-ค่าใช้จ่าย                        |
| ♦ 6. งบดุล                                      |

เมนู ในลำดับ ที่ <sup>1. ยกยอดบัญขึ แบบประจาวัน (ยกยอดครั้งเดียว)</sup> และ <sup>3. ยกยอดบัญขึ แบบประจาเดือน (ยกยอดครั้งเดียว)</sup> เป็น เมนู ยกยอดใหม่ สำหรับการเริ่มระบบบัญซี ควรดำเนินการครั้งแรกก่อนใช้งาน หรือ เมื่อมีการยกยอด ใหม่หากยอดเดิมไม่ถูกต้อง ข้อมูลยกยอดบัญชีรายวัน และ ยกยอดบัญชีรายเดือน ในครั้งแรกที่เปิดทำ การควรเป็นข้อมูลในการบันทึกบัญชีย่อยเดียวกัน และหากความต้องการใช้งานระบบบัญชีของสมาคม ไม่มีการปิดบัญชีทำการ ทุกวัน ก็ไม่จำเป็น ต้องยกยอดประจำวัน ให้ยกยอดเพียง ยอดประจำเดือน ก็ สามารถทำได้ (การยกยอดบัญชีให้กระทำครั้งแรกครั้งเดียว หลังจากนั้นจะเป็นการปิดบัญชีประจำวัน และ ประจำเดือน)

หากสมาคมต้องการปิดบัญชีประจำวัน ต้อง บันทึกปิดบัญชีทุกวัน <mark>2. รายการปิดบัญขึ ประจำวัน</mark> โดยไม่บันทึก ข้ามวันทำการ (ใช้เฉพาะสมาคมที่มีการปิดประจำวัน)

และทุกสิ้นเดือน สมาคมต้องทำการปิดบัญชีประจำเดือน <sup>4. รายการบิดบัญชีประจำเคือน</sup> และหากรายการ สมุดรายวัน ไม่ถูกต้อง ควรดำเนินการ 2=รายการปรับปรุง ก่อนปิดบัญชีประจำเดือน ทุกเดือน รูปแบบ การปิดบัญชี จะแสดงในรูปแบบงบทดลอง 6 ช่อง ดังภาพ

| เดือน/ปี เมษายน                | ı ▼ 2560 ▼     |                          |                     |            |                      |              |              |  |
|--------------------------------|----------------|--------------------------|---------------------|------------|----------------------|--------------|--------------|--|
| รายงาน                         | ยกเลิก         |                          |                     |            |                      |              |              |  |
|                                |                | งบทดลอง<br>ประจำเดือน มก | 6 ช่อง<br>ราคม 2560 |            |                      |              |              |  |
| ส่วนัวเสี                      | เอาเรื่องอารี  | เดือนก่อน                |                     | ระหว่างเดื | ดือน ยกยอดเดือนถัดไป |              |              |  |
| มอบะกิม                        | ខេត្តប្រាវពិត្ | เดบิด                    | เครดิต              | เดบิด      | เครติด               | เดบิด        | เครติด       |  |
| เงินสด                         | 10101          | .00                      | .00                 | 1,125.00   | 315.00               | 1,125,00     | 315.00       |  |
| เงินฝากเลขที่ 511-1-99406-8    | 10201          | 123,065.26               | .00                 | .00        | .00                  | 123,065.26   | .00          |  |
| เงินฝากเลขที่ 511-1-01894-8    | 10202          | 613,381.07               | .00                 | .00        | .00                  | 613,381.07   | .00          |  |
| เงินฝากเลขที่ 511-1-28488-5    | 10203          | 1,303,811.37             | .00                 | .00        | .00                  | 1,303,811.37 | .00          |  |
| เงินฝากเลขที่ 511-1-29799-5    | 10204          | 136,003.60               | .00                 | .00        | .00                  | 136,003.60   | .00          |  |
| เงินฝากเลขที่ 511-2-17846-9    | 10205          | 305.91                   | .00                 | .00        | .00                  | 305.91       | .00          |  |
| เงินฝากเลขที่ 511-1-98967-6    | 10206          | 12,377.79                | .00                 | .00        | .00                  | 12,377.79    | .00          |  |
| เงินฝากเลขที่ 511-6-06225-2    | 10207          | 273,673.90               | .00                 | .00        | .00                  | 273,673.90   | .00          |  |
| เงินฝากเลขที่ 511-6-03218-3    | 10208          | 1,000.00                 | .00                 | .00        | .00                  | 1,000.00     | .00          |  |
| เงินสงเคราะห์รายศพจ่ายล่วงหน้า | 10301          | 420,000.00               | .00                 | .00        | .00                  | 420,000.00   | .00          |  |
| ครุภัณฑ์และอุปกรณ์             | 10401          | 29,020.00                | .00                 | .00        | .00                  | 29,020.00    | .00          |  |
| ด่าเสื่อมราคาสะสมครุภัณฑ์      | 10501          | .00                      | .00                 | .00        | .00                  | .00          | .00          |  |
| ลูกหนึ่เงินยืม                 | 10601          | .00                      | .00                 | .00        | .00                  | .00          | .00          |  |
| เงินสงเคราะห์รายศพค้างรับ      | 10701          | 100,825.00               | .00                 | .00        | .00                  | 100,825.00   | .00          |  |
| เงินสงเคราะห์ล่วงหน้า          | 20101          | .00                      | 1,723,600.00        | .00        | .00                  | .00          | 1,723,600.00 |  |
| เงินสงเคราะห์                  | 20201          | .00                      | .00                 | .00        | .00                  | .00          | .00          |  |
| เงินสงเคราะห์ศพรอจ่าย          | 20202          | .00                      | 3,640.00            | .00        | .00                  | .00          | 3,640.00     |  |
| เงินสงเคราะห์ค้างจ่าย          | 20203          | .00                      | 477,467.00          | .00        | .00                  | .00          | 477,467.00   |  |
| เงินจ่ายเกินรอส่งคืน           | 20301          | .00                      | .00                 | .00        | .00                  | .00          | .00          |  |
| ทุน                            | 30101          | .00                      | 29,020.00           | .00        | .00                  | .00          | 29,020.00    |  |
| รายได้สูงกว่ารายจ่าย           | 30201          | .00                      | .00                 | .00        | .00                  | .00          | .00          |  |
| เงินกองทุนชดเชยเจ้าหน้าที่     | 30301          | .00                      | 135,000.00          | .00        | .00                  | .00          | 135,000.00   |  |
| เงิน ช.พ.ค. 100%               | 30401          | .00                      | 100,825.00          | .00        | 1,125.00             | .00          | 101,950.00   |  |
| รายได้สะสม                     | 30501          | .00                      | 543,911.90          | .00        | .00                  | .00          | 543,911.90   |  |
| รายได้ 8%                      | 40101          | .00                      | .00                 | .00        | .00                  | .00          | .00          |  |
| รายได้ค่าสมัคร                 | 40201          | .00                      | .00                 | .00        | .00                  | .00          | .00          |  |
| รายได้ค่าบำรุง                 | 40301          | .00                      | .00                 | .00        | .00                  | .00          | .00          |  |
| ดอกเบียรับ                     | 40401          | .00                      | .00                 | .00        | .00                  | .00          | .00          |  |
| รายได้ด่าธรรมเนียมแรกเข้า      | 40501          | 00                       | 00                  | 00         | 00                   | 00           | 00           |  |

กำหนดห้วงเดือนรายงาน

หากถูกต้องให้ <mark>บันทึกรายการ</mark> ยกยอดไปเดือนถัดไป เมื่อทำการปิดบัญชี ในแต่ละห้วงเวลาแล้ว สามารถ รายงาน งบการเงิน จากเมนู

|                    | ใช้จ่าย                         |                                            |                               |                                |                   |
|--------------------|---------------------------------|--------------------------------------------|-------------------------------|--------------------------------|-------------------|
| ♦ 6. งบดุล         |                                 |                                            |                               |                                |                   |
| โดยเลือก วัน เ     | ดือน ปี                         | l ที่ต้องการแสดง                           | งบการ                         | รเงิน                          |                   |
| วัน/เดือน/ปี       | <mark>กำห</mark><br>22 <b>-</b> | นด วัน รายงาน (แบบบัส<br>เมษายน 🔻 2560 ช   | บูชี)                         |                                |                   |
| รายงาน             |                                 | ยกเลิก                                     |                               |                                |                   |
| เดือน/ปี<br>รายงาน | กำหนด<br>เมษายน                 | ห้วงเดือนรายงาน (แบบ<br>▼ 2560 ▼<br>ยกเลิก | <b>រ</b> ប័ល្យช <b>ី)</b>     |                                |                   |
| <i>aa</i>          | กำหนดเ                          | ห้วงเดือนรายงาน (แบบร                      | รายงาน)                       |                                |                   |
| เดือน/บ<br>รายงาน  |                                 | ยกเลิก                                     |                               |                                |                   |
| เดอน/บ<br>รายงาน   |                                 | ยกเล็ก                                     | บัญชี รา<br>ประจำเดือน        | เยได้-รายจ่าย<br>เ มกราคม 2560 |                   |
| เดือน/ป<br>รายงาน  | รายการ                          | ยกเล็ก<br>ยกเล็ก<br>เด้                    | บัญชี รา<br>ประจำเดือน<br>งิน | เขได้-รายจ่าย<br>เมกราคม 2560  | รายจ่าย<br>รายการ |

.00 รายได้ต่ำกว่ารายจ่าย 315.00 จ่านวนเงิน

| บัญขึ<br>ประจำเดือน                                 | ี่ งบดุล<br>มกราคม 2560 |              |  |  |
|-----------------------------------------------------|-------------------------|--------------|--|--|
| สินทรัพย์                                           |                         |              |  |  |
| เงินสด                                              |                         | 810.00       |  |  |
| เงินฝากเลขที่ 511-1-99406-8                         |                         | 123,065.26   |  |  |
| เงินฝากเลขที่ 511-1-01894-8                         |                         | 613,381.07   |  |  |
| เงินฝากเลขที่ 511-1-28488-5                         |                         | 1,303,811.37 |  |  |
| เงินฝากเลขที่ 511-1-29799-5                         |                         | 136,003.60   |  |  |
| เงินฝากเลขที่ 511-2-17846-9                         |                         | 305.91       |  |  |
| เงินฝากเลขที่ 511-1-98967-6                         |                         | 12,377.79    |  |  |
| เงินฝากเลขที่ 511-6-06225-2                         |                         | 273,673.90   |  |  |
| เงินฝากเลขที่ 511-6-03218-3                         |                         | 1,000.00     |  |  |
| เงินสงเคราะห์รายศพจำยล่วงหน้า                       |                         | 420,000.00   |  |  |
| ครุภัณฑ์และอุปกรณ์                                  |                         | 29,020.00    |  |  |
| ค่าเสือมราคาสะสมครุภัณฑ์                            |                         |              |  |  |
| ลูกหนีเงินยืม                                       |                         | 100 005 00   |  |  |
| เงินสงเคราะห์รายศพค่างรับ                           | 00                      | 100,825.00   |  |  |
|                                                     | .00                     | 3,014,273.90 |  |  |
|                                                     |                         | 3,014,273.90 |  |  |
|                                                     | หนี้สินและทุน           |              |  |  |
| ้<br>เงินสงเคราะห์ล่วงหน้า<br>เงินสงเคราะห์ล่วงหน้า |                         | 1,723,600.00 |  |  |
| เงินสงเคราะห์สพรวว่าย<br>เริ่มสงเคราะห์สพรวว่าย     |                         | 2 640 00     |  |  |
| เงินสงเคราะห์ด้างว่าย<br>เงินสงเคราะห์ด้างว่าย      |                         | 477 467 00   |  |  |
| เงินสงเคมไขทางจาย<br>เงินอ่ายเกิมรอ <i>ส่ง</i> อื่ม |                         | 477,407.00   |  |  |
| 9/91                                                |                         | 29 020 00    |  |  |
| รายได้สุงกว่ารายล่าย                                | 315.00                  | 25,020.00    |  |  |
| เงินกองทนชดเชยเจ้าหน้าที่                           | 515.00                  | 135.000.00   |  |  |
| เงิน ท.พ.ค. 100%                                    |                         | 101,950.00   |  |  |
| รายได้สะสม                                          |                         | 543,911,90   |  |  |
|                                                     | 315.00                  | 3,014,588.90 |  |  |
|                                                     |                         | 3,014,273.90 |  |  |

## ชื่อบัญชีในระบบของ

| 10101 | เงินสด                      |
|-------|-----------------------------|
| 10201 | เงินฝากเลขที่ 511-1-99406-8 |
| 10202 | เงินฝากเลขที่ 511-1-01894-8 |
| 10203 | เงินฝากเลขที่ 511-1-28488-5 |
| 10204 | เงินฝากเลขที่ 511-1-29799-5 |
| 10301 | เงินสงเคราะห์ศพค้างรับ      |
| 10401 | ครุภัณฑ์และอุปกรณ์          |
| 10501 | ค่าเสื่อมราคาสะสมครุภัณฑ์   |
| 10601 | ลูกหนี้เงินยืม              |
| 20101 | เงินสงเคราะห์ล่วงหน้า       |
| 20201 | เงินสงเคราะห์ศพ             |
| 20301 | เงินสงเคราะห์ศพรอจ่าย       |
| 20302 | เงินสงเคราะห์ค้างจ่าย       |
| 20401 | เงินรอตรวจสอบ               |
| 30101 | ทุน                         |
| 30201 | รายได้สูงกว่ารายจ่าย        |
| 30301 | รายได้สะสม                  |
| 40101 | รายได้ % จากเงินสงเคราะห์   |
| 40201 | รายได้ค่าสมัคร              |
| 40301 | รายได้ค่าบำรุง              |

| 40401 | ดอกเบี้ยเงินฝาก            |
|-------|----------------------------|
| 40501 | รายได้อื่น                 |
| 40601 | รายได้บริจาค               |
| 50101 | เงินเดือนพนักงาน           |
| 50201 | ค่าทำงานล่วงเวลา           |
| 50301 | เงินเพิ่มพิเศษ             |
| 50401 | ค่าสวัสดิการ               |
| 50501 | ค่าเบี้ยประชุม             |
| 50601 | ค่าพาหนะ                   |
| 50701 | ค่าไฟฟ้า                   |
| 50801 | ค่าน้ำประปา                |
| 50901 | ค่าโทรศัพท์                |
| 51001 | กองทุนบำเหน็จเจ้าหน้าที่   |
| 51101 | ค่าเงินสมทบประกันสังคม     |
| 51201 | ค่าตอบแทนหน่วยงาน          |
| 51301 | ค่าดำเนินการประชุมสามัญ    |
| 51401 | ค่าเครื่องเขียนแบบพิมพ์    |
| 51501 | ค่าคารวะศพ                 |
| 51601 | ค่าซ่อมแซม                 |
| 51701 | ค่าพัฒนาโปรแกรม            |
| 51801 | ค่าวัสดุ                   |
| 51901 | ค่าประชาสัมพันธ์           |
| 52001 | ค่าใช้จ่ายสำหรับผู้ทำบัญชี |
| 52101 | ค่าเสื่อมราคา-ครุภัณฑ์     |
| 52201 | ค่าใช้จ่ายอื่น             |
| 52301 | ค่าใช้จ่ายเบ็ดเตล็ด        |

ประวัติผู้พัฒนาระบบ

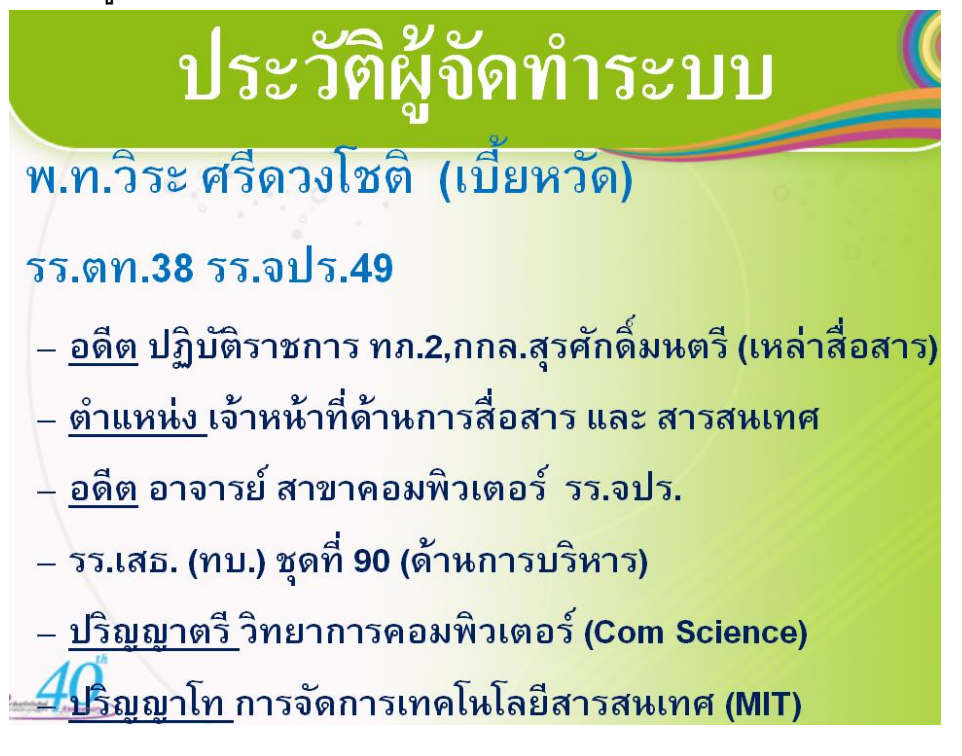

0885613037 , 0868690700 Line ID : vira492010